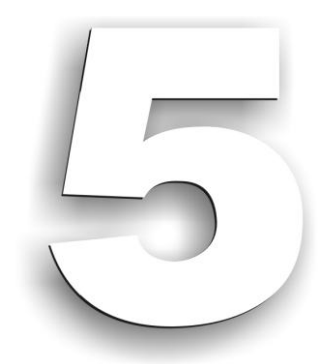

# **MODULUL 5**

# "BAZELE UTILIZĂRII APLICAȚIILOR PENTRU PREZENTĂRI ELECTRONICE; APLICAȚIA POWERPOINT DIN MICROSOFT OFFICE"

# CURSUL "UTILIZAREA CALCULATORULUI PERSONAL; APLICAREA TIC ÎN ȘCOALĂ ȘI AFACERI"

Componenta proiect: "Extinderea accesului la tehnologiile ITC și îmbunătățirea cunoștințelor de utilizare a calculatorului" Program de formare continuă: "Utilizarea calculatorului personal: aplicarea TIC în școală și afaceri" Suport de curs pentru Modulul: "Bazele utilizării aplicațiilor pentru prezentări electronice; aplicația POWERPOINT din Microsoft Office "

Pag. 1

# Obiectivele acestui modul sunt:

- Aplicarea operațiilor de bază necesare realizării unei prezentări (sinteză)
  - Pornirea aplicației
  - Deschiderea unei prezentări existente
  - Modificarea și salvarea prezentării
  - Închiderea prezentării
  - 🗳 Folosirea funcției Ajutor (Help)
- Cunoașterea modalităților de creare a unei prezentări
  - Crearea unei prezentări necompletate (Blank Presentation)
  - Crearea unei prezentări cu ajutorul șabloanelor instalate (Installed Templates)
- Cunoașterea conținutului unui diapozitiv și aplicarea operațiilor de bază necesare prelucrării lui
  - Adăugarea de diapozitive noi într-o prezentare
  - Folosirea galeriei de aspecte pentru alegerea unui anumit şablon de conținut
  - ETipuri de obiecte conținute în diapozitive și operații asupra lor
  - Modalități de adăugare text într-un diapozitiv
  - Modificarea, formatarea textului
- Cunoașterea metodelor de deplasare în cadrul unei prezentări
  - Prezentarea instrumentelor de deplasare în prezentare
- Cunoașterea modurilor de vizualizare ale unei prezentări
  - Utilizarea modurilor de vizualizare
  - 🗳 Copierea, reordonarea, ștergerea diapozitivelor
- Aplicarea unei formatări unui diapozitiv sau unei prezentări
  - Aplicarea unei teme unui diapozitiv sau unei prezentări
  - Modificarea stilului de fundal unui diapozitiv sau unei prezentări
- Cunoașterea operațiilor de inserare, modificare, formatare a diverselor obiecte în diapozitive
  - Inserarea de miniaturi
  - Inserarea de imagini
  - Creare Album foto
  - Inserarea unei diagrame
  - 🖾 Inserarea unui tabel
  - Inserarea unei ilustrații SmartArt
  - 📖 Inserarea unei organigrame
  - Editarea, formatarea acestor obiecte.
- Aplicarea de efecte prezentării
  - Aplicarea efectelor de animație obiectelor
  - Aplicarea efectelor de tranziție diapozitivelor
  - Diregistrarea timpilor pentru fiecare diapozitiv

Componenta proiect: "Extinderea accesului la tehnologiile ITC și îmbunătățirea cunoștințelor de utilizare a calculatorului" Program de formare continuă: "Utilizarea calculatorului personal: aplicarea TIC în școală și afaceri"

• 💻 Inserarea butoanelor de acțiune

- Cunoașterea modalităților de lansare a unei prezentări
- Folosirea modului de vizualizare expunere prezentare
- 🗳 Lansarea manuală și automată a prezentării
- Descrierea modului de tipărire a unei prezentări
  - Listarea diapozitivelor prezentării

Listarea prezentării în format diapozitive imprimate, pagini de note, schiță.

Componenta proiect: "Extinderea accesului la tehnologiile ITC și îmbunătățirea cunoștințelor de utilizare a calculatorului" Program de formare continuă: "Utilizarea calculatorului personal: aplicarea TIC în școală și afaceri" Suport de curs pentru Modulul: "Bazele utilizării aplicațiilor pentru prezentări electronice; aplicația POWERPOINT din Microsoft Office "

## CUPRINS

| 5. BAZELE UTILIZĂRII APLICAȚIILOR PENTRU PREZENTĂRI ELECTROI<br>POWERPOINT DIN MICROSOFT OFFICE                  | NICE;<br>6  |
|----------------------------------------------------------------------------------------------------|-------------|
| 5.1. Proiectarea și realizarea prezentărilor electronice cu Microsoft Office                                     | PowerPoint  |
| 5.1.1 Langaran in avacutia a anliantiaj Migragaft Office DevyerDaint 2007                                        | ······ 7    |
| 5.1.1. Lansalea III execuție a aplicației Microsoft Office PowerPoint 2007                                       |             |
| 5.1.2. Deschiderea unei prezentari existente                                                                     |             |
| 5.1.5. Salvarea și mounicarea unei prezentari                                                                    |             |
| 5.1.4. Intenderea prezentarii eurenee/ menderea apricațier                                                       |             |
| 5.2. Crearea unei prezentări                                                                                     | 14          |
| 5.2.1. Pregătirea și proiectarea unei prezentări                                                                 |             |
| 5.2.2. Crearea unei prezentări necompletate (Blank Presentation)                                                 |             |
| 5.2.3. Crearea unei prezentări din șabloane instalate (Installed Templates)                                      |             |
| 5.3. Lucrul cu diapozitive                                                                                       |             |
| 5.3.1. Adăugarea de noi diapozitive                                                                              |             |
| 5.3.2. Modificarea aspectului unui diapozitiv                                                                    |             |
| 5.3.3. Obiectele diapozitivului                                                                                  |             |
| 5.3.4. Introducerea textului în diapozitiv                                                                       |             |
| 5.4. Navigarea în prezentare                                                                                     |             |
| 5.5. Modalități de vizualizare                                                                                   |             |
| 5.6. Formatarea diapozitivelor și a prezentării                                                                  |             |
| 5.6.1. Aplicarea unei teme prezentării                                                                           |             |
| 5.6.2. Modificarea stilului de fundal                                                                            |             |
| 5.7. Miniaturi, Imagini, Album foto                                                                              |             |
| 5.7.1. Adăugarea unei miniaturi                                                                                  |             |
| 5.7.2. Adăugarea unei imagini                                                                                    |             |
| 5.7.3. Crearea unui album foto                                                                                   |             |
| 5.8. Lucrul cu tabele                                                                                            |             |
| 5.9. Diagrame, Ilustrații SmartArt, Forme                                                                        |             |
| 5.9.1. Inserarea și prelucrarea diagramelor                                                                      |             |
| 5.9.2. Ilustrații SmartArt                                                                                       |             |
| 5.9.3. Adăugarea formelor                                                                                        |             |
| 5.10.Asocierea efectelor de animație unei prezentări                                                             |             |
| 5.10.1. Aplicarea efectelor de animație textului și obiectelor                                                   |             |
| 5.10.2. Adăugarea efectelor de tranziție între diapozitive                                                       |             |
| 5.10.3. Inserarea butoanelor de acțiuni                                                                          |             |
| Componenta proiect: "Extinderea accesului la tehnologiile ITC și îmbunătățirea cunoștințelor de utilizare a calc | ulatorului" |

. Program de formare continuă: "Utilizarea calculatorului personal: aplicarea TIC în școală și afaceri"

Suport de curs pentru Modulul: "Bazele utilizării aplicațiilor pentru prezentări electronice; aplicația POWERPOINT din Microsoft Office "

| 5.10.4.    | Lansarea unei prezentări                                          |    |
|------------|-------------------------------------------------------------------|----|
| 5.11.Lista | area                                                              | 54 |
| 5.11.1.    | Listarea unei prezentări                                          |    |
| 5.11.2.    | Listare Diapozitive imprimate, Pagini de note, Vizualizare Schiță | 56 |
| 5.12.Rea   | lizarea unei aplicații practice                                   | 57 |

Componenta proiect: "Extinderea accesului la tehnologiile ITC și îmbunătățirea cunoștințelor de utilizare a calculatorului" Program de formare continuă: "Utilizarea calculatorului personal: aplicarea TIC în școală și afaceri" Suport de curs pentru Modulul: "Bazele utilizării aplicațiilor pentru prezentări electronice; aplicația POWERPOINT din Microsoft Office "

## 5. Bazele utilizării aplicațiilor pentru prezentări electronice; PowerPoint din Microsoft Office

*Microsoft Office PowerPoint 2007* este parte componentă a pachetului de programe *Microsoft Office 2007* și permite schimbul de informații cu *Word*, *Excel*, *Access*. Este o aplicație utilizată pentru crearea *prezentărilor*, destinată să ajute prezentatorul în realizarea *expunerilor* vizuale în fața unui auditoriu, cu ajutorul **diapozitivelor** (*slides*).

"*Prezentarea*" este un mod de reprezentare a unui conținut informațional (noțiuni, date) cu ajutorul textelor, imaginilor grafice și a sunetelor prin intermediul *diapozitivelor*, care se desfășoară automat sau interactiv.

Versiunea 2007 a aplicației *PowerPoint* oferă o serie de noutăți care măresc funcționalitatea produsului, contribuind la crearea unor prezentări dinamice cu aspect profesional. Enumerăm o parte dintre ele:

- O interfață nouă și intuitivă care duce la crearea rapidă a unor prezentări mai bune;
- Elemente de tipul ilustrații *SmartArt* care cresc calitatea prezentării;
- Teme, aspecte și stiluri rapide, care permit formatarea unitară a elementelor incluse în diapozitivele prezentărilor. Se poate aplica aceeași temă a unei prezentări la un document *Word 2007* sau unui registru *Excel*;
- Efecte speciale ca umbre, reflexii, strălucire, aspecte 3-D, ce dau prezentărilor calități deosebite;
- Realizarea tabelelor și diagramelor ușor și simplu;
- Crearea fișierelor de tipul *PowerPoint Presentation* ce au un format nou de extensie \*.**pptx**. Noul format are câteva avantaje, printre care dimensiunea redusă de fișier și securitatea mai mare a informațiilor pentru prezentări;
- Partajarea efectivă a informațiilor prin intermediul *Bibliotecii de diapozitive* (*Slide Library*);

Bibliotecile de diapozitive permit stocarea, reutilizarea, gestionarea și partajarea diapozitivelor. Pentru a folosi *Slide Library*, trebuie să fiți conectați la un server care rulează *Office SharePoint Server 2007*.

Expunerea prezentării se poate face prin mai multe căi:

- *Expunere pe ecran* (*On screen presentations*) pe monitorul calculatorului, sau pe un alt ecran prin intermediul videoproiectorului. Prezentarea include imagini grafice, sunete, animații și videoclipuri;
- Folii transparente pentru retroproiector (Overhead transparencies);
- Fotodiapozitive de 35mm (35 mm slides);
- Diapozitive listate pe hârtie (Paper printouts) –pentru verificare și discuții;
- *Diapozitive imprimate* (*Handouts*) pagini ce conțin mai multe diapozitive 2,4,6, oferite auditoriului;
- *Pagini de note* (*Notes*) pagini ce conțin diapozitivul însoțit de o zonă de note;

Componenta proiect: "Extinderea accesului la tehnologiile ITC și îmbunătățirea cunoștințelor de utilizare a calculatorului" Program de formare continuă: "Utilizarea calculatorului personal: aplicarea TIC în școală și afaceri"

• *Vizualizare schițată* (*Outline*) – pagini cu informația text din diapozitive.

## 5.1. Proiectarea și realizarea prezentărilor electronice cu Microsoft Office PowerPoint 2007

#### Definirea conținutului și design-ului unei prezentări.

Prezentările în *Microsoft Office PowerPoint 2007* sunt alcătuite din *diapozitive* (*slides*), acestea fiind paginile fișierului.

Un diapozitiv poate fi realizat în oricare din formatele de pagină, cu orientarea *Portrait* și *Landscape*. Diapozitivele pot fi realizate în formatul *Expunere pe ecran* (*On-screen*) sau în formatul necesar *fotodiapozitivelor de 35mm* (*35 mm slides*).

Diapozitivele pot conține elemente precum: texte, obiecte desenate, diagrame, obiecte și forme automate, miniaturi *Clipart*, ilustrații *SmartArt*, obiecte multimedia (elemente video, audio, etc.), și alte elemente create în alte aplicații.

O prezentare este reprezentată de o serie de astfel de diapozitive grupate împreună.

#### Executarea (rularea, efectuarea, folosirea) prezentării

După finalizarea prezentării din punct de vedere al conținutului, respectiv formei, ea trebuie prezentată celor cărora se adresează. Prezentarea poate fi făcută pe un ecran sau pe un monitor cu ajutorul calculatorului sau pe hârtie.

## 5.1.1. Lansarea în execuție a aplicației Microsoft Office PowerPoint 2007

Pentru a lansa în execuție aplicația Microsoft Office PowerPoint 2007 urmați calea:

*Pornire* → *Toate Programele* → *Microsoft Office* → *Microsoft Office PowerPoint 2007* (*Start* → *All Programs* → *Microsoft Office* → *Microsoft Office PowerPoint 2007*)

Apare fereastra aplicației:

| 👝 🔛 १ - ८ 🗢                                | Prezentare1 - Microsoft PowerPoint                                                                                                    | _ 0 <u>_ x</u> _                                                   |
|--------------------------------------------|----------------------------------------------------------------------------------------------------|--------------------------------------------------------------------|
| Pornire Inserare Proiectare                | Animații Expunere diapozitive Revizuire Vizualizare                                                                                                    | ۷                                                                  |
| Lipboard (> Diapozitive                    | A A A     Image: A A A     Image: A | A Găsire<br>A <mark>b</mark> înlocuire ≁<br>Selectare ≁<br>Editare |
|                                            | Se face clic pentru titlu                                                                                                    | Lotare                                                             |
| Se face di                                 | se face clic pentru adaugarea unui<br>subtitlu                                                                                                    |                                                                    |
| Diapozitiv 1 din 1 _Temă Office" Engleză ( | .U.A.) □ == 〒 69% (-) - U                                                                                                    | - ( <b>+</b> ) 🔣                                                   |

Componenta proiect: "Extinderea accesului la tehnologiile ITC și îmbunătățirea cunoștințelor de utilizare a calculatorului" Program de formare continuă: "Utilizarea calculatorului personal: aplicarea TIC în școală și afaceri"

Pag. 7

*PowerPoint 2007* vă permite să creați prezentări dinamice, impresionante și cu impact ridicat, mai rapid decât înainte, utilizând noile capacități grafice într-o interfață dinamică cu utilizatorul, interfața *Microsoft Office Fluent*.

Aspectul și funcționarea interfeței utilizator *Office Fluent* facilitează și face mai intuitive crearea și expunerea prezentărilor. Aceasta deține caracteristici bogate ce sunt prezentate într-un spațiu de lucru simplificat și ordonat, permit obținerea rezultatelor dorite mai repede și mai ușor.

Un element nou oferit de aplicație este reprezentat de *ilustrațiile* **SmartArt** puternice și dinamice. Creați cu ușurință fluxuri de lucru, relații sau nomograme (reprezentări grafice în plan) ierarhice dinamice și cu impact ridicat. Aveți posibilitatea să efectuați conversia unei liste cu marcatori într-o ilustrație **SmartArt** sau să modificați și să actualizați nomogramele existente. Pentru utilizatori este ușor să beneficieze de opțiunile bogate de formatare, cu meniuri contextuale noi pentru nomograme.

Ați făcut cunoștință cu noua interfață *Office Fluent* la modulele anterioare *Word* și *Excel*, oferită de pachetul *Microsoft Office 2007*.

Astfel că și la aplicația *PowerPoint 2007*, meniurile și barele de instrumente au fost înlocuite cu *Panglica* (*Ribbon*).

Detaliu din *Panglica*  $\rightarrow$  fila *Pornire* (*Ribbon*  $\rightarrow$  *Home*):

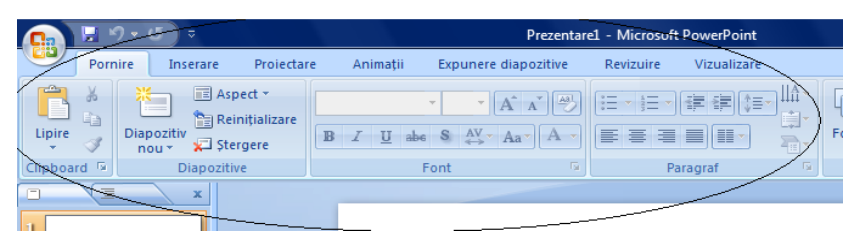

Comenzile sunt reprezentate prin *butoane*, ele sunt organizate în *grupuri* logice, la rândul lor organizate în *file* (*tabs*). Fiecare filă reprezintă un tip de activitate. În exemplul de mai sus fila *Pornire* (*Home*) este activă și este formată din grupurile *Clipboard* (*Clipboard*), *Diapozitive* (*Slides*), *Font* (*Font*) și *Paragraf* (*Paragraph*).

Acestea sunt compuse din butoane de comenzi corespunzătoare: copierea și lipirea; adăugarea, modificarea aspectului diapozitivelor; operații cu diapozitive; modificare caractere, paragrafe.

#### > Elementele de interfață ale aplicației sunt următoarele:

- Bara de titlu (Title Bar) cu numele aplicației și al fișierului deschis odată cu aplicația;
- Buton Office (Office Button) care conține comenzile de bază pentru fișiere, o listă cu documentele recente, precum și butonul Opțiuni PowerPoint (PowerPoint Options) prin care aveți acces la opțiunile de configurare și personalizare ale aplicației;

| - <b>1</b>   |                    | × | ×                     |            | Prezentarez - Microsc   |
|--------------|--------------------|---|-----------------------|------------|-------------------------|
| Ľ            |                    |   |                       |            |                         |
|              | Neu                |   | Documente recente     |            |                         |
|              | NO <u>U</u>        |   | 1 EX2                 |            | -(21                    |
| 2            | Deschidere         |   | 2 ex4                 |            | -144                    |
|              | Descuinere         |   | 3 tema1_formatata2007 |            | -124                    |
|              | Cabuara            |   | 4 temal_formatata     |            | -jai                    |
| 11           | Saivaic            |   | 5 tema1_formatata     |            | -[44                    |
| 1            |                    |   | <u>6</u> tema5        |            | -[44                    |
|              | Salvare <u>C</u> a | 1 | <u>7</u> E/3          |            | -544                    |
| Δ.           |                    |   | <u>8</u> ex1          |            | -[44                    |
| 154          | Imprimare          | 1 | 9 PowerPoint_Tema2    |            | -[24]                   |
| 18           |                    |   | PowerPoint_Tema1      |            | -[=                     |
| 1            | Pre <u>gă</u> tire | 1 | PowerPoint_Tema4      |            | -[21                    |
|              |                    |   | PowerPoint_Tema3      |            | -1=1                    |
| - 55         | Irimitere          | • |                       |            |                         |
| _            |                    |   |                       |            |                         |
| <del>_</del> | Publicare          | • |                       |            |                         |
|              |                    |   |                       |            |                         |
|              | Închidere          |   |                       |            |                         |
|              |                    |   |                       |            |                         |
|              |                    |   | Dpțiuni l             | PowerPoint | X leşire din PowerPoint |

Componenta proiect: "Extinderea accesului la tehnologiile ITC și îmbunătățirea cunoștințelor de utilizare a calculatorului" Program de formare continuă: "Utilizarea calculatorului personal: aplicarea TIC în școală și afaceri"

• Bara de instrumente Acces Rapid (Quick Access Toolbar)

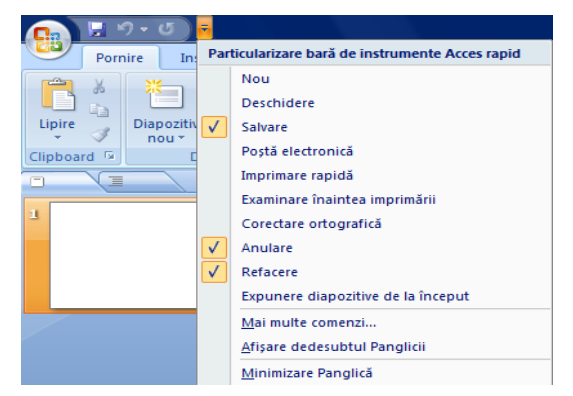

Butonul atașat barei *Acces Rapid* deschide o listă de comenzi ce pot fi atașate la bara de acces rapid, sau dacă folosiți comanda *Mai multe comenzi* (*More Commands*) puteți să adăugați și alte acțiuni utile în realizarea prezentărilor.

• **Panglica** (*Ribbon*) este formată din *file* (*tabs*):

|          | Pornire | Inserare      | Proiectar   | e Animații       | Expunere diapozitive | Revizuire | Vizualizare          |         |                  |           |                  |      |                 |  |
|----------|---------|---------------|-------------|------------------|----------------------|-----------|----------------------|---------|------------------|-----------|------------------|------|-----------------|--|
| Ê.       | ×       | K Asp         | ect *       | -                | · A A A              |           |                      | (F)     |                  |           | 🕽 Umplere formă  | -    | 🗿 Găsire        |  |
| Lipira   |         | 🔚 Rei         | nițializare |                  |                      |           |                      | Forma   | Arapiara         |           | 🖉 Contur formă   | *    | åac Înlocuire ≚ |  |
| - tipire | I 1     | nou 👻 📌 🕄 Şte | rgere       | B ∡ <u>U</u> abe | S ↔ Aa Aa            |           | <b></b> _            | - Forme | Aranjare :<br>Ta | apide - 🤇 | 🖉 Efecte formă 🝷 |      | 🗟 Selectare 👻   |  |
| Clipboar | rd 🗔    | Diapozitiv    | /e          | Fo               | nt 🔍                 | P         | aragraf <sup>(</sup> | ā       |                  | Desen     |                  | - Ga | Editare         |  |

- *Fila Inserare* (*Insert tab*) conține toate elementele pe care le puteți insera într-un diapozitiv: tabele, imagini, nomograme, diagrame și casete text, sunete, hyperlinkuri, antete și subsoluri;
- *Fila Proiectare* (*Design tab*) permite alegerea unui aspect complex pentru diapozitive, care cuprinde fundaluri, fonturi și schemă de culori. Apoi particularizați acel aspect;
- Fila Animații (Animations tab) conține toate efectele de animație;
- *Fila Expunere diapozitive* (*Slide Show tab*) permite lansarea prezentării în diverse moduri, înregistrarea timpilor cât să dureze prezentarea;
- *Fila Revizuire* (*Review tab*) aici găsiți verificatorul ortografic și serviciul *Cercetare* (*Research*). Echipa poate utiliza adnotări pentru a revizui prezentarea, apoi examinează comentariile;
- Fila Vizualizare (View tab) comutați rapid între modurile de vizualizare oferite.

Pentru a reduce aglomerarea de pe ecran, unele file apar doar când sunt necesare. De exemplu, fila *Instrumente imagine Format* (*Image Tools Format*) apare doar când este selectată o imagine.

Fiecare filă conține grupuri de butoane de comenzi specifice acțiunilor rezervate fiecărei file în parte. Butoanele, la rândul lor, sunt comenzi ce se lansează prin clic, sau cele care au atașat butonul 🔨 deschid liste cu butoane de comenzi.

Lipire Japozitiv Jugire Lipige specials... Lipire ca hyperlink Diapozitiv Lipire specials...

Exemplu de astfel de buton este *Lipire* (*Paste*).

Componenta proiect: "Extinderea accesului la tehnologiile ITC și îmbunătățirea cunoștințelor de utilizare a calculatorului" Program de formare continuă: "Utilizarea calculatorului personal: aplicarea TIC în școală și afaceri"

Anumite grupuri pot oferi o galerie de stiluri vizibile, dar și ascunse într-o listă care se deschide printr-un buton de tipul *Mai multe* (*More*).

Exemplu de asemenea grup este Teme (Themes), din fila Proiectare (Design).

| Pornire Inserare Proiectare Animații Expunere diapo                                                                                                    | zitive Revizuire Vizualizare                                                                                                    |
|----------------------------------------------------------------------------------------------------|----------------------------------------------------------------------------------------------------|
| Inițializare Orientare<br>pagină diapozitiv<br>Inițializare pagină                                                                                                    | Aa       Aa       Aa <td< td=""></td<> |
| Unele grupuri de butoane de<br>comenzi au în colțul dreapta jos un<br>buton numit <i>lansator</i> ( <i>launcher</i> )<br>care deschide casete de dialog, ca în<br>exemplul de mai jos: | Paragraf       Indentări şi spaţiere       General       Aliniere:       Indentare       Înaintea textului:     0 cm 🔹 Spegial:       Spaţiere       Înainte:     0 pct. 🔹       Dugă:     0 pct. 🔹                                                                                                    |
| Paragraf                                                                                                    | Eile OK Revocare                                                                                                    |

Panglica (*Ribbon*) poate fi minimizată dacă lansați din lista de comenzi a barei de instrumente *Access Rapid* comanda *Minimizare Panglică* (*Minimize the Ribbon*).

- Panoul cu filele *Diapozitive* (*Slides*) și *Schiță* (*Outline*) aflat în partea stângă a ferestrei;
  - Fila *Diapozitive* este activă implicit, ea afișează diapozitivele prezentării în format miniaturizat
  - Fila *Schiță* afișează informația text din casetele de tip substituenți pentru text din diapozitivelor prezentării

Panoul cu filele *Diapozitive* și *Schiță* poate fi ascuns prin clic pe butonul X de închidere și afișat prin clic pe bara verticala despărțitoare dintre panoul diapozitiv și panoul cu file, care este vizibilă spre marginea stângă a ferestrei, și trageți spre dreapta.

- Zona centrală a ferestrei afișează funcție de modul de vizualizare ales, următoarele:
  - Diapozitivul curent în modul de vizualizare *Normal* (*Normal*)- varianta implicită la deschiderea aplicației
  - Diapozitivul curent împreună cu pagina de note în modul de vizualizare *Pagină de note* (*Notes Page*)

Componenta proiect: "Extinderea accesului la tehnologiile ITC și îmbunătățirea cunoștințelor de utilizare a calculatorului" Program de formare continuă: "Utilizarea calculatorului personal: aplicarea TIC în școală și afaceri"

Suport de curs pentru Modulul: "Bazele utilizării aplicațiilor pentru prezentări electronice; aplicația POWERPOINT din Microsoft Office "

- Lista tuturor diapozitivelor în format miniaturizat în modul de vizualizare *Expunere diapozitive* (*Slide Sorter*);
- **Panoul de activități** (*Task Pane*) apare în partea dreaptă a ferestrei numai pentru anumite comenzi, cum ar fi în la lansarea **Inserare** → **Miniatură** (Insert → Clipart). Panoul are numele dat de comanda respectivă;
- *Bara de stare* (*Status Bar*), care afișează numărul de diapozitive, modurile de vizualizare, scala de modificare a vizualizării.

## 5.1.2. Deschiderea unei prezentări existente

Pentru a deschide o prezentare salvată anterior parcurgeți pașii:

- 1. Clic pe **Buton Office** (Office Button)
- 2. Lansați comanda Deschidere (Open), va apărea caseta de dialog corespunzătoare

| C Deschidere                                                                                                    |                      |            |                                                                | ×                                    |
|----------------------------------------------------------------------------------------------------|----------------------|------------|----------------------------------------------------------------|--------------------------------------|
| O v Users ►                                                                                                    | ovidiu 🕨 Documents 🕨 | • •        | Search                                                         | ٩                                    |
| 🌗 Organize 👻 🏢 Views                                                                                                    | 🗧 🖬 New Folder       |            |                                                                | 0                                    |
| Favorite Links  Favorite Links  Example Computer  Computer  Computer  Forcures  Music  Carter Changed  Searches  Public  Carter Computer  Carter Computer  Carter Computer  Carter Computer  Carter Computer Computer  Carter Computer Computer Computer  Carter Computer Compute | Name Date modified   | Туре       | Size<br>Date created: 24.6<br>Size: 141 MB<br>Folders: program | Tags<br>17.2008 17:11<br>e auxiliare |
| Folders ^                                                                                                    |                      |            |                                                                |                                      |
| <u>N</u> ume fișie                                                                                                    | ar.<br>Instrume      | ▼<br>nte ▼ | Toate prezentările P<br>Deschidere                             | owerPoint   Revocare                 |

- 3. Selectați unitatea de disc și dosarul (folder) în care a fost salvată prezentarea
- 4. Selectați formatul documentului care se alege din lista de tipuri de fișiere
- 5. Selectați fișierul prezentare
- **6.** Pentru deschiderea prezentării specificate, clic pe butonul **Deschidere**(**Open**) pentru deschiderea fără restricții, sau clic pe săgeata din dreapta butonului, pentru a alege din listă altă metodă de deschidere:

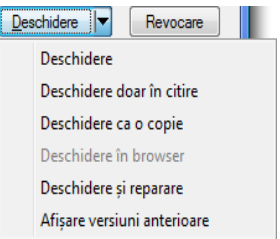

- **Deschidere doar în citire** (Open Read-Only) deschide fișierul în mod protejat, puteți numai să îl citiți
- **Deschidere ca o copie** (Open as Copy) deschide o copie a fișierului selectat, puteți face modificări și salvați fișierul cu un alt nume.

Componenta proiect: "Extinderea accesului la tehnologiile ITC și îmbunătățirea cunoștințelor de utilizare a calculatorului" Program de formare continuă: "Utilizarea calculatorului personal: aplicarea TIC în școală și afaceri"

Ministerul Comunicațiilor și Societății Informaționale

#### Proiectul Economia bazată pe Cunoaștere

## 5.1.3. Salvarea și modificarea unei prezentări

Pentru prima salvare a unui fișier, la fel ca și în celelalte aplicații *Office*, urmați pașii:

- **1.** Clic pe **Buton Office** (Office Button)
- **2.** Clic pe *Salvare* (*Save*) deschide o listă de tipuri de fișiere posibile pe care le poate crea aplicația
- **3.** Alegeți unul din tipurile propuse, implicit **Prezentare** *PowerPoint* (*PowerPoint Presentation*)
- Se deschide caseta de dialog Salvare ca, stabiliți locul pe disc unde va fi salvat, dați un nume fișierului în Nume Fișier (File Name)
- 5. Dacă doriți să introduceți o parolă la deschiderea fișierului, lansați butonul **Instrumente**  $\rightarrow$  **Opțiuni Generale** (Tools  $\rightarrow$  General Options), iar pentru setări referitoare la salvare lansați butonul **Instrumente**  $\rightarrow$  comanda **Opțiuni de salvare** (Tools  $\rightarrow$  Save options).
- 6. În final, după ce ați stabilit diferite opțiuni, clic pe butonul Salvare (Save).

| 🔯 Salvare ca                                                                                                    |                                                                                                    |                      |                     |                 |       | ×   |
|----------------------------------------------------------------------------------------------------|----------------------------------------------------------------------------------------------------|----------------------|---------------------|-----------------|-------|-----|
|                                                                                                    | <ul> <li>PowerPoint</li> </ul>                                                                         | 2007                 | ▼ <sup>4</sup> 7 Se | earch           |       | P   |
| 🎍 Organize 👻 🏭 Views                                                                                                    | 👻 📑 New                                                                                                | Folder               |                     |                 |       | 0   |
| Favorite Links                                                                                                    | Name                                                                                                   | Date modified        | Туре                | Size            | Tags  |     |
| <ul> <li>Recent Places</li> <li>Desktop</li> <li>Computer</li> <li>Documents</li> <li>Pictures</li> <li>Music</li> </ul> | <ul> <li>ex1</li> <li>EX2</li> <li>EX3</li> <li>ex4</li> <li>tema1_form</li> <li>tema1_form</li> </ul> | matata<br>matata2007 |                     |                 |       |     |
| More »<br>Folders                                                                                                    |                                                                                                    |                      |                     |                 |       |     |
| <u>N</u> ume fişier: Kgvk                                                                                                | u                                                                                                    |                      |                     |                 |       | -   |
| Sal <u>v</u> are cu tipul: Preze                                                                                         | ntare PowerPoir                                                                                        | nt                   |                     |                 |       | •   |
| Authors: ovidiu                                                                                                    |                                                                                                    | Tag                  | s: Add a tag        |                 |       |     |
| Ascundere foldere                                                                                                    |                                                                                                    | Instru               | imente 🔻            | <u>S</u> alvare | Revoc | are |

În situația în care o prezentare nu corespunde din punct de vedere al conținutului sau al aspectului, aceasta poate fi modificată. Se pot adăuga/șterge diapozitive, se poate schimba ordinea lor de apariție, se poate modifica conținutul/aspectul unuia sau mai multor diapozitive, se pot anima diapozitivele, etc.

Dacă într-o prezentare ați efectuat diverse modificări este indicat să salvați modificările făcute. Puteți salva modificările în același fișier, dacă alegeți comanda *Salvare* (*Save*) din bara *Access Rapid* (*Quick Access*) sau într-un alt fișier dacă alegeți *Salvare ca* (*Save As*).

## <u>Notă:</u>

Pentru a obține alte formate de fișier, în caseta *Salvare cu tipul:* (*Save as type*) se selectează formatul dorit. De exemplu pentru a crea o prezentare ce poate fi publicată pe un site trebuie ales formatul de *Pagină web*(*Web page*) (extensia *html*).

Componenta proiect: "Extinderea accesului la tehnologiile ITC și îmbunătățirea cunoștințelor de utilizare a calculatorului" Program de formare continuă: "Utilizarea calculatorului personal: aplicarea TIC în școală și afaceri"

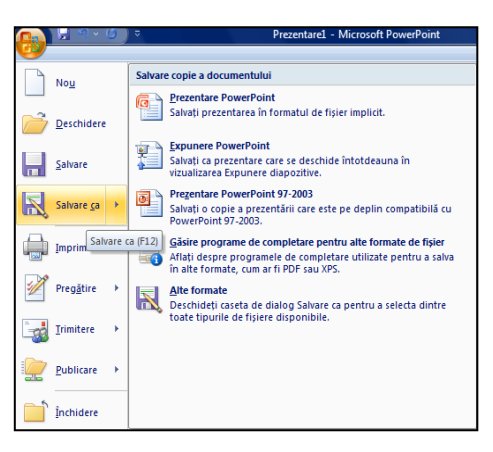

## 5.1.4. Închiderea prezentării curente/ închiderea aplicației

## Închiderea prezentării curente

Prezentarea curentă poate fi închisă dacă lansați  $\underline{Buton \ Office} \rightarrow \hat{Inchidere}$  ( $\underline{Office \ Button} \rightarrow Close$ ). Dacă în prezentare există modificări nesalvate, atunci se afișează o fereastră de dialog care așteaptă un răspuns la întrebarea dacă doriți sau nu salvarea modificărilor. Faceți clic pe unul din butoane:

- **Da** (Yes) salvați modificările
- Nu(No) nu salvați modificările
- *Revocare* (*Cancel*) anulare operație.

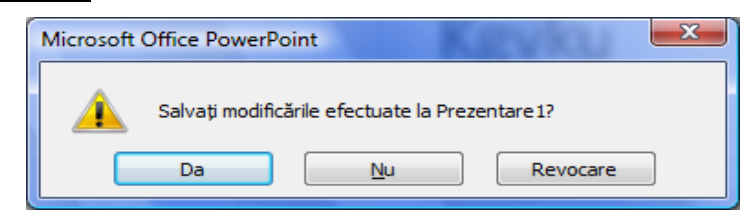

Prin comanda Închidere aplicația PowerPoint 2007 nu este închisă.

## > Închiderea aplicației Microsoft Office PowerPoint 2007

Pentru a închide aplicația PowerPoint 2007 lansați

**Buton Office**  $\rightarrow$  **Ieşire PowerPoint** (Office Buton  $\rightarrow$  Exit PowerPoint).

## 5.1.5. Folosirea funcției Ajutor (Help)

Aplicația *PowerPoint 2007* vă pune la dispoziție un sistem de ajutor în timp ce lucrați, pe care-l puteți apela din butonul din dreapta sus a ferestrei O, sau apăsând tasta funcțională *F1*.

Puteți să căutați informațiile dorite răsfoind în capitolele din panoul din stânga a casetei de dialog sau tastând cuvinte cheie în caseta de deasupra acestuia.

*Ajutorul* din *PowerPoint* 2007 se folosește asemănător *Ajutorului* din celelalte aplicații învățate deja.

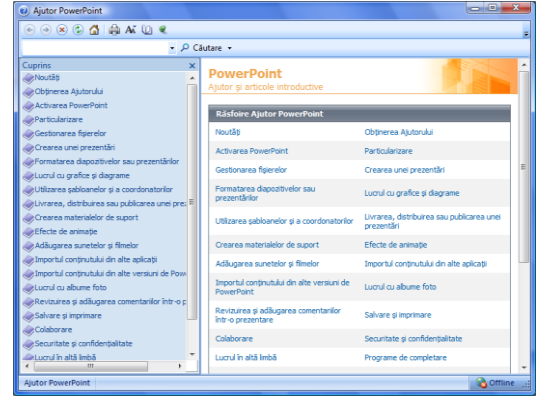

Ce ați învățat în acest capitol?

- Cum să lansați în execuție aplicația Microsoft Office PowerPoint 2007.
- Cum să deschideți/închideți o prezentare.
- Cum să salvați o prezentare.
- Cum să folosiți funcția Ajutor (Help).

Componenta proiect: "Extinderea accesului la tehnologiile ITC și îmbunătățirea cunoștințelor de utilizare a calculatorului" Program de formare continuă: "Utilizarea calculatorului personal: aplicarea TIC în școală și afaceri"

## 5.2. Crearea unei prezentări

## 5.2.1. Pregătirea și proiectarea unei prezentări

Prezentările în *Microsoft Office PowerPoint 2007* sunt alcătuite din *diapozitive (slides)* - acestea fiind "paginile" fișierului. Un diapozitiv poate conține texte, elemente grafice, obiecte multimedia (elemente video, audio, etc.), elemente ce sunt repartizate pe suprafața diapozitivului conform aspectelor standard oferite de aplicație numite cu termen general *Aspect diapozitiv* (*Slide Layout*).

Aspectele sunt folosite la aranjarea obiectelor într-un diapozitiv. Un aspect reprezintă o parte a unui coordonator de diapozitive, care stabilește amplasarea informațiilor pentru un conținut care urmează să apară într-un diapozitiv. *Aspectele diapozitiv* conțin *substituenți* (casete cu bordura punctată sau hașurată) pentru text și celelalte elemente: imagini, diagrame, tabele, imagini SmartArt, forme automate. Substituenții de texte și obiecte se pot adăuga la un aspect sau la un coordonator de diapozitive.

Aplicația *PowerPoint 2007* oferă cinci aspecte predefinite, standard, dar puteți să creați aspecte particularizate care să corespundă cerințelor dvs. Înainte de a crea un diapozitiv trebuie să știți cum va fi acesta alcătuit și apoi alegeți formatul pentru aspect diapozitiv.

Astfel că, înaintea de a începe crearea unei prezentări trebuie să aveți în vedere următoarele:

- să fiți documentați referitor la subiectul pentru care veți face prezentarea
- să cunoașteți grupul țintă cui vă adresați
- să aveți în vedere un număr aproximativ de diapozitive și eventual o ciornă a conținutului acestora
- structura pe care o dăm diapozitivelor: clară, scurtă, concisă, la obiect
- să aveți stabilit tipul de informații din fiecare diapozitiv, pentru a vă alege șablonul de conținut potrivit
- să utilizați propriile imagini preluate din realitate și scanate sau unele de calitate ridicată. Capturile de ecran, în timpul diverselor programe sau pe anumite site-uri web, pot adăuga realism prezentării informațiilor despre acestea
- să cunoașteți forma artistică de prezentare design-ul prezentării
- să nu folosiți șabloane design (templates) încărcate; cel mai bine este să vă creați un șablon propriu în care să utilizați logo-ul companiei într-un colț al ecranului
- să cunoașteți suportul de prezentare (retroproiectorul, videoproiectorul, monitorul, prezentare listată)

## 5.2.2. Crearea unei prezentări necompletate (Blank Presentation)

În prezentările create cu aplicația *PowerPoint 2007*, aveți posibilitatea să aplicați șabloane (*templates*). Șablonul este un fișier sau un set de fișiere care conține informații despre temă, aspect și alte elemente ale unei prezentări finalizate.

## Crearea unei prezentări când se lansează aplicația PowerPoint

La lansarea aplicației *Microsoft Office* se deschide automat și un fișier de tip *Prezentare PowerPoint* (*PowerPoint Presentation*) în baza unui șablon *Prezentare necompletată* (*Blank Presentation*), cu numele implicit *Prezentare* (*Presentation*).

Componenta proiect: "Extinderea accesului la tehnologiile ITC și îmbunătățirea cunoștințelor de utilizare a calculatorului" Program de formare continuă: "Utilizarea calculatorului personal: aplicarea TIC în școală și afaceri"

Suport de curs pentru Modulul: "Bazele utilizării aplicațiilor pentru prezentări electronice; aplicația POWERPOINT din Microsoft Office "

### Crearea unei prezentări când aplicația PowerPoint este deja deschisă

Pentru a crea o prezentare folosind un şablon fără conținut, urmați pașii:

- 1. Clic pe **Buton Office** (Office Button)
- 2. Clic pe Nou (New), se deschide caseta de dialog O nouă prezentare (New Presentation)

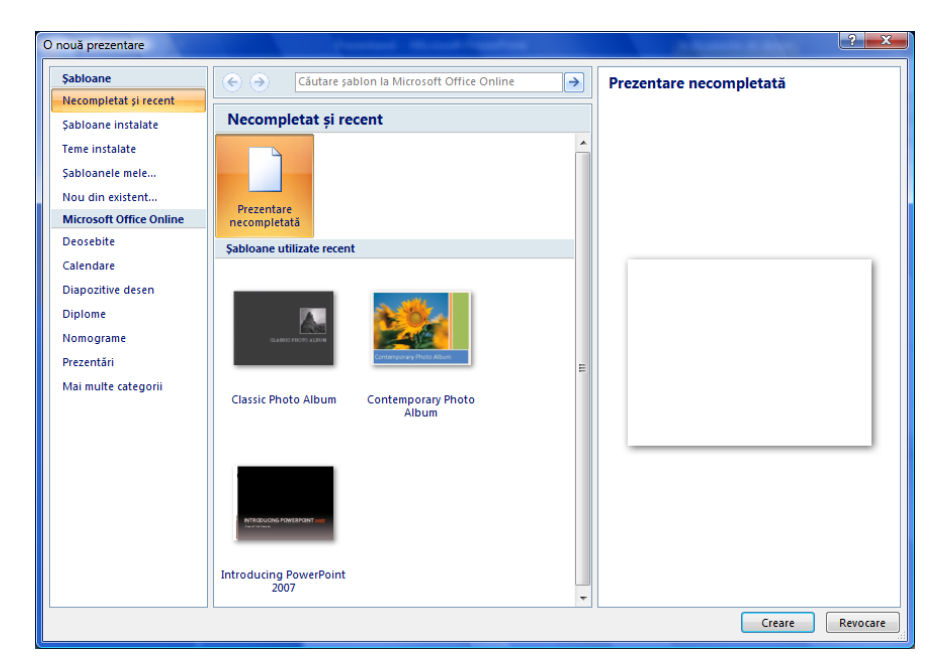

- **3.** Din panoul *Şabloane* (*Templates*), selectați categoria *Necompletat și recent* (*Blank and Recent*), iar în zona centrală a casetei, selectați șablonul *Prezentare necompletată* (*Blank Presentation*)
- 4. Clic pe butonul *Creare* (*Create*)
- 5. Se deschide un fișier nou cu numele *Prezentare1*(*Presentation1*) cu un singur diapozitiv.

## 5.2.3. Crearea unei prezentări din şabloane instalate (Installed Templates)

*Şabloanele instalate (Installed Templates)* sunt prezentări care conțin un anumit subiect, o anumită temă, care include o schemă de culori pentru fundal, pentru substituenți și conținutul lor.

În prezentările create cu aplicația *PowerPoint 2007*, aveți posibilitatea să aplicați șabloane predefinite în *PowerPoint* (*Installed Template*), șabloane luate din alte prezentări - *Şabloanele mele* (*My Templates*), șabloane create și salvate pe computer, sau descărcate de pe site –urile *Microsoft* (*Microsoft Office Online*) sau de pe alte site-uri *Web*.

Pentru a crea o prezentare folosind un șablon instalat urmați pașii:

- 1. Clic pe **Buton Office** (Office Button)
- 2. Clic pe Nou (New), se deschide caseta de dialog O nouă prezentare (New Presentation)
- 3. Selectați în panoul *Şabloane* → categoria *Şabloane Instalate* (panoul *Templates* → *Installed Templates*)

Componenta proiect: "Extinderea accesului la tehnologiile ITC și îmbunătățirea cunoștințelor de utilizare a calculatorului" Program de formare continuă: "Utilizarea calculatorului personal: aplicarea TIC în școală și afaceri"

- 4. În zona centrală a casetei apare o listă de șabloane propuse
- 5. Selectați un tip de șablon, ca în figura de mai jos:

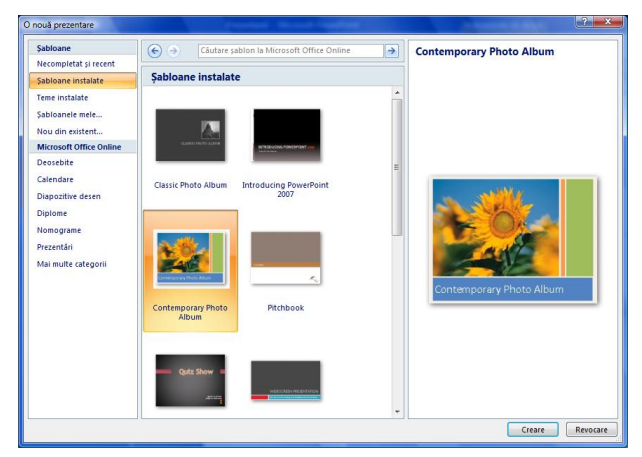

- 6. Clic pe butonul *Creare* (*Create*)
- 7. Se deschide un fișier nou cu un număr de diapozitive și informații corespunzătoare șablonului ales.

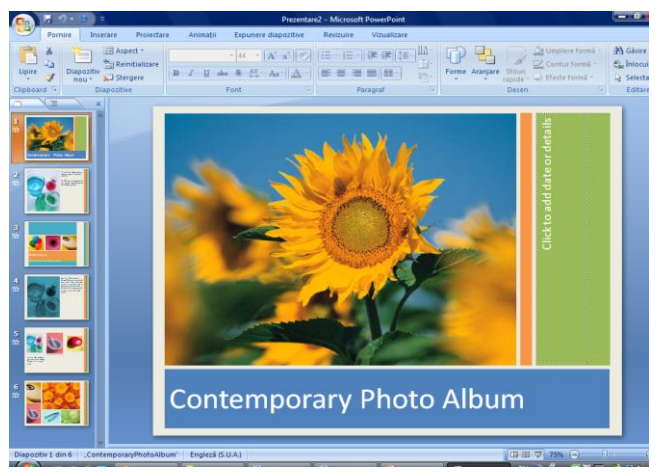

Diapozitivele prezentării vor avea textul și topica conform tipului de șablon ales. Puteți să înlocuiți sugestiile de text cu textul dorit, apoi faceți orice altă schimbare dorită, cum ar fi adăugarea sau ștergerea diapozitivelor, adăugarea elementelor de artă sau efectelor de animație și inserarea de antet și subsol.

Când terminați de creat o prezentare printr-una din metode, salvați fișierul lansând *Salvare ca...*, tastați un nume de fișier în caseta *Nume fișier* (*File name*), stabiliți *dosarul* (*folder*) unde doriți să-l salvați, apoi faceți clic pe butonul <u>Salvare</u> (*Save*).

## Ce ați învățat în acest capitol?

- Cum să pregătiți o prezentare.
- Cum să creați o prezentare folosind un şablon necompletat (Blank Presentation).
- Cum să creați o prezentare din șablon instalat (Installed Template).

Componenta proiect: "Extinderea accesului la tehnologiile ITC și îmbunătățirea cunoștințelor de utilizare a calculatorului" Program de formare continuă: "Utilizarea calculatorului personal: aplicarea TIC în școală și afaceri"

Aspect \*

## 5.3. Lucrul cu diapozitive

## 5.3.1. Adăugarea de noi diapozitive

Când creați o prezentare necompletată în *PowerPoint*, diapozitivul propus implicit este *Diapozitiv Titlu* (*Title Slide*), dar există și alte aspecte standard pe care aveți posibilitatea să le aplicați și să le utilizați.

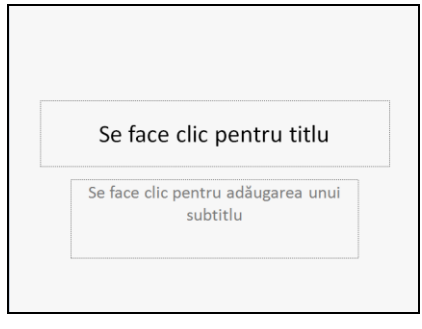

Diapozitivul titlu conține substituenți pentru titlu și subtitlu. Aplicația oferă și alte tipuri de substituenți: pentru tabele, imagini, diagrame, liste cu marcatori, ilustrații SmartArt.

#### > Adăugarea diapozitivelor fără conținut

Pentru a insera un diapozitiv nou într-o prezentare urmați pașii:

- 1. Selectați diapozitivul după care doriți inserarea unuia nou
- 2. Selectați fila *Pornire*  $\rightarrow$  grupul *Diapozitive* (*Home*  $\rightarrow$  *Slides*), care conține comenzi pentru diapozitive

| Porr     | nire | Ins     | erare                 | Proiectar                        |
|----------|------|---------|-----------------------|----------------------------------|
| *        | Diap | oozitiv | 📰 As<br>ि Re<br>💭 Ște | pect *<br>inițializare<br>ergere |
| d 🖻      |      | D       | iapoziti              | ive                              |
| <u> </u> |      | ~ · · · | 1.1                   |                                  |

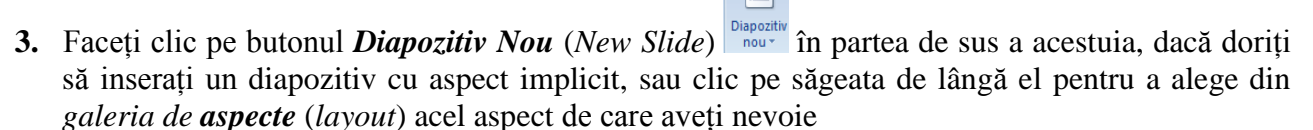

- 4. Completați diapozitivul cu informațiile dorite
- 5. Repetați pașii de la 1 la 3 pentru a adăuga noi diapozitive.

## > Adăugare diapozitivelor din altă prezentare

Pentru a folosi diapozitive din prezentări salvate procedați astfel:

- 1. Selectați diapozitivul după care doriți inserarea unuia nou
- 2. Selectați fila *Pornire* → grupul *Diapozitive* → se deschide lista butonului *Diapozitiv Nou* (*Home* → *Slides* → *New Slide*)

Componenta proiect: "Extinderea accesului la tehnologiile ITC și îmbunătățirea cunoștințelor de utilizare a calculatorului" Program de formare continuă: "Utilizarea calculatorului personal: aplicarea TIC în școală și afaceri"

Suport de curs pentru Modulul: "Bazele utilizării aplicațiilor pentru prezentări electronice; aplicația POWERPOINT din Microsoft Office "

| Diapo<br>nou | zitiv<br>v 💭 Şterge       |                        | $\underline{J}$ abe $S \stackrel{AV}{\leftrightarrow} A$ |
|--------------|---------------------------|------------------------|----------------------------------------------------------|
| Ten          | nă Office                 |                        |                                                          |
| Dia          | apozitiv titlu            | Titlu și conținut      | Antet secțiune                                           |
|              | ta 📑                      |                        |                                                          |
| Do           | ouă tipuri de<br>conținut | Comparație             | Doar titlu                                               |
|              |                           |                        |                                                          |
| N            | ecompletat                | Conținut cu<br>legendă | Imagine cu<br>legendă                                    |
| <b>1</b>     | Dublare diapo             | zitive selectate       |                                                          |
| 5            | Diapozitive di            | n sc <u>h</u> ița      |                                                          |
| <b>1</b>     | <u>R</u> eutilizare dia   | pozitive               |                                                          |

44 🔻

- **3.** Din lista cu aspecte și cu comenzi, clic pe comanda *Reutilizare diapozitive* (*Reuse Slides*), se deschide panoul de activități corespunzător
- Clic pe butonul <u>*Răsfoire*</u> (<u>Browse</u>), sau pe Deschidere fişier PowerPoint (Open a PowerPoint File), se deschide fereastra de mai jos:

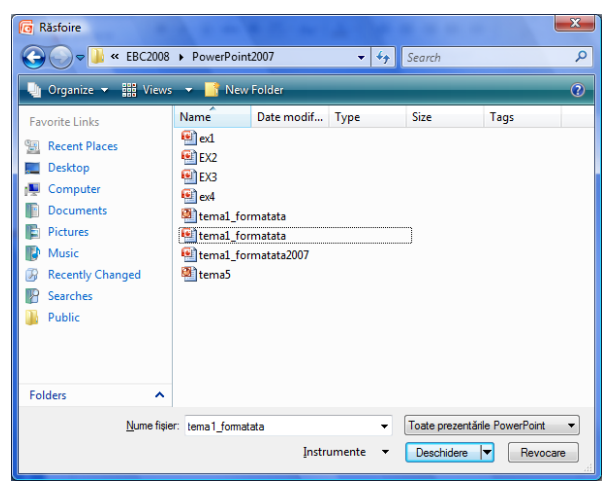

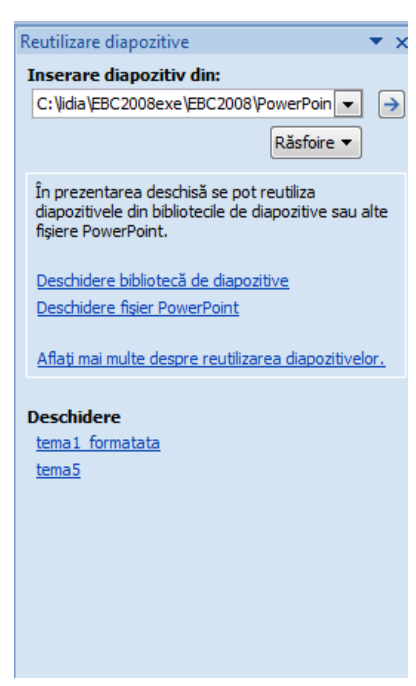

- 5. Selectați fișierul prezentare a cărui diapozitive vreți să le inserați
- 6. În panou apar diapozitivele prezentării deschise
- 7. Clic pe diapozitivul pe care vreți să-l inserați în prezentarea curentă

Mai jos aveți captura imaginii cu inserarea unui diapozitiv din prezentarea deschisă în panoul *Reutilizare Diapozitive* (*Reuse Slides*), în prezentarea în care lucrați.

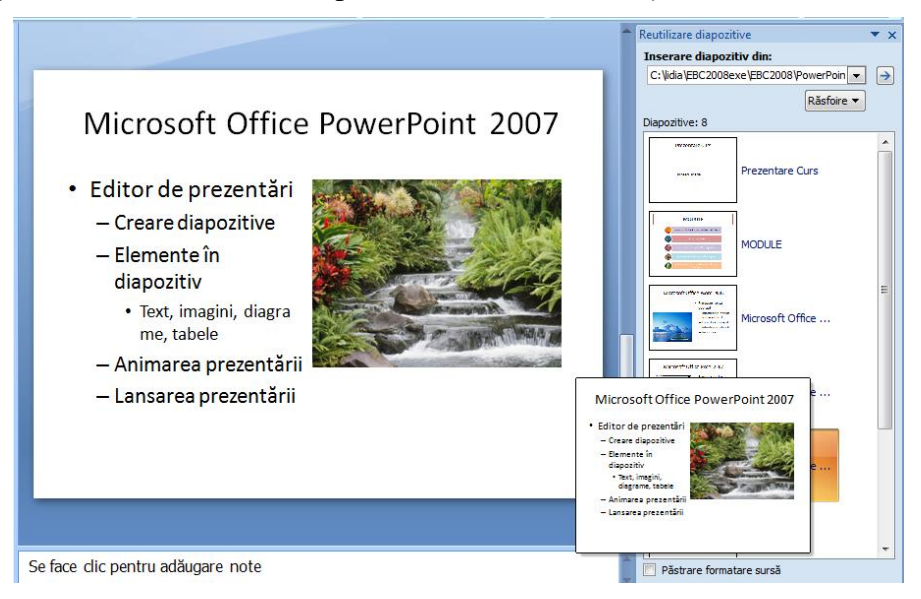

Notă: O metodă rapidă de adăugare diapozitiv nou într-o prezentare este cu ajutorul tastaturii, respectiv combinația Ctrl+M.

Componenta proiect: "Extinderea accesului la tehnologiile ITC și îmbunătățirea cunoștințelor de utilizare a calculatorului" Program de formare continuă: "Utilizarea calculatorului personal: aplicarea TIC în școală și afaceri" Suport de curs pentru Modulul: "Bazele utilizării aplicațiilor pentru prezentări electronice; aplicația POWERPOINT din Microsoft Office "

Pag. 18

## 5.3.2. Modificarea aspectului unui diapozitiv

Dacă doriți un *aspect* (*layout*) diferit pentru diapozitivul curent, se poate alege un alt tip de aspect diapozitiv cu conținut propus.

Pentru aceasta se procedează astfel:

- **1.** Se selectează diapozitivul pentru care se va aplica un alt tip de aspect.
- **2.** Clic pe fila *Pornire* $\rightarrow$  grupul *Diapozitive* $\rightarrow$ buton *Aspect* 
  - $(Home \rightarrow Slides \rightarrow Layout)$  Aspect  $\sim$  care deschide o galerie cu imaginile reduse ale mai multor aspecte de diapozitive disponibile
- 3. Clic pe una dintre ofertele din listă.

Mai jos aveți un tip de *Aspect diapozitiv* (*Layout*), care conține elementele de bază ale unui diapozitiv:

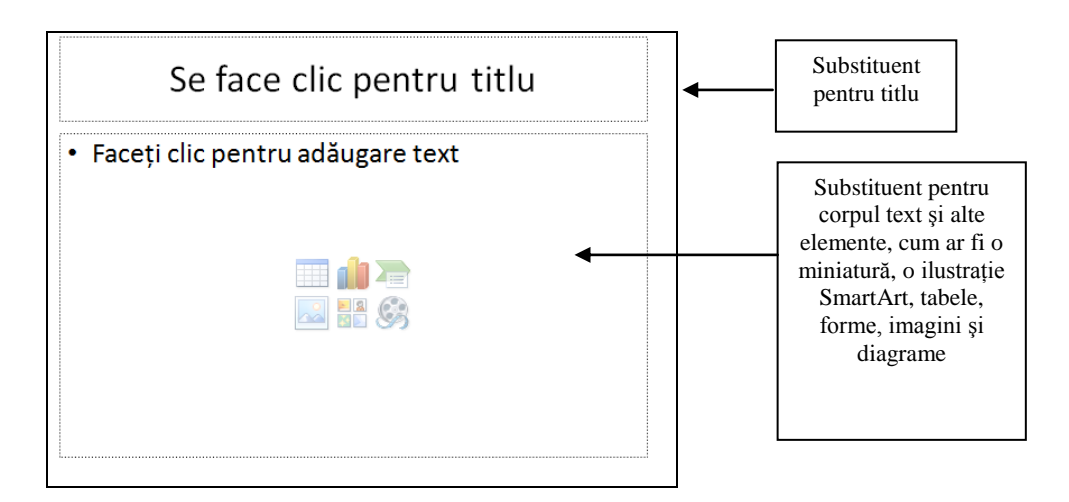

## 5.3.3. Obiectele diapozitivului

Fiecare diapozitiv dintr-o prezentare poate avea unul sau mai multe elemente. *Microsoft PowerPoint 2007* tratează aceste elemente ca pe obiecte. Acestea pot fi casete text, liste cu marcaje, imagini grafice, ilustrații *SmartArt*, tabele, diagrame, elemente multi-media și altele. Deplasarea în cadrul unui diapozitiv de la un obiect la altul se face cu ajutorul mouse-ului cât și cu ajutorul tastaturii, respectiv tasta TAB.

Fiecare obiect are un set de proprietăți precum: dimensiune, umplere cu culoare, linie de contur, textură, efecte de animație.

Obiectele au o poziție inițială în diapozitiv, ele pot fi mutate, șterse, copiate, rotite.

Componenta proiect: "Extinderea accesului la tehnologiile ITC și îmbunătățirea cunoștințelor de utilizare a calculatorului" Program de formare continuă: "Utilizarea calculatorului personal: aplicarea TIC în școală și afaceri" Supert de super porteu Madulul. Basele utilizății aplicațiilea porteu presentăți electronicea aplicație POWED PONT din Microsoft

Suport de curs pentru Modulul: "Bazele utilizării aplicațiilor pentru prezentări electronice; aplicația POWERPOINT din Microsoft Office "

| Aspect *                    | - 44                   | × A <sup>+</sup> × AB |
|-----------------------------|------------------------|-----------------------|
| Temă Office                 |                        |                       |
| Diapozitiv titlu            | Titlu și conținut      | Antet secțiune        |
|                             |                        |                       |
| Două tipuri de<br>conținut  | Comparație             | Doar titlu            |
|                             |                        |                       |
| Necompletat                 | Conținut cu<br>legendă | Imagine cu<br>legendă |
|                             |                        |                       |
| Titlu, text și<br>miniatură |                        |                       |

#### Ministerul Comunicațiilor și Societății Informaționale

## > Tipuri de obiecte

Casete text și imagini

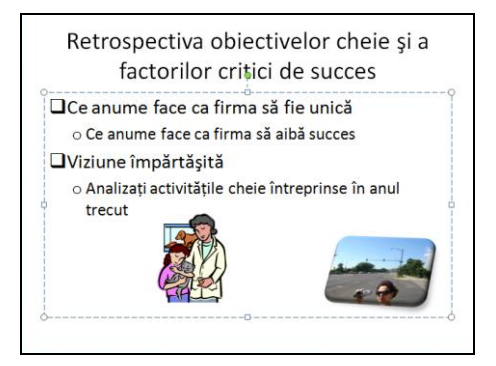

#### Tabel

| TABEL     |                   |            |                   |                    |
|-----------|-------------------|------------|-------------------|--------------------|
| PRODUSE   | TRIM1             | TRIM 2     | TRIM 3            | TRIM4              |
| M OU SE   | 10,00 <b>l</b> ei | 50,00 lei  | 90,00 lei         | 130,00 lei         |
| TASTATURA | 20,00 lei         | 5,00 lei   | 50,00 lei         | 50,00 <b>l</b> ei  |
| UC        | 15,00 <b>l</b> ei | 40,00 lei  | 65,00 lei         | 90,00 <b>l</b> ei  |
| M ON ITOR | 40,00 lei         | 85,00 lei  | 130,00 <b>lei</b> | 175,00 <b>l</b> ei |
| TOTAL     | 85,00 lei         | 180,00 lei | 335,00 lei        | 445,00 lei         |
|           |                   |            | ,                 |                    |
|           |                   |            |                   |                    |

## Ilustrație SmartArt

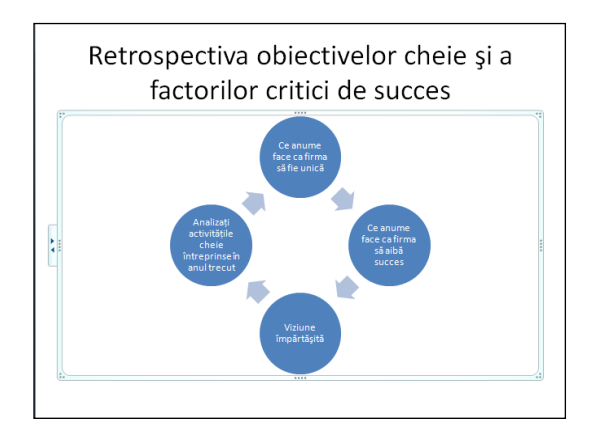

#### Liste cu marcatori

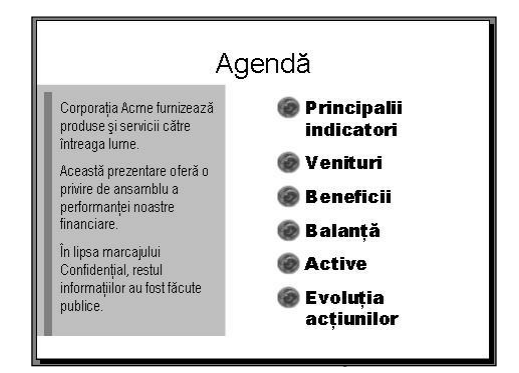

#### Diagramă

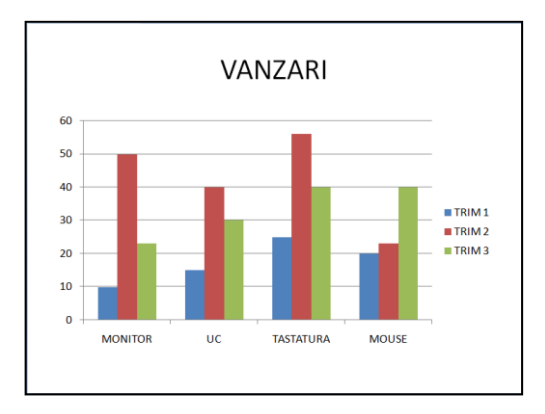

## Obiecte desenate

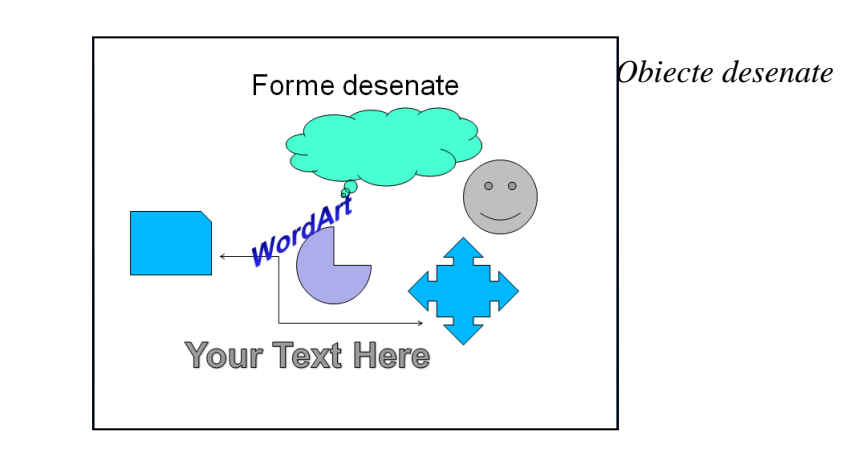

Componenta proiect: "Extinderea accesului la tehnologiile ITC și îmbunătățirea cunoștințelor de utilizare a calculatorului" Program de formare continuă: "Utilizarea calculatorului personal: aplicarea TIC în școală și afaceri" Suport de curs pentru Modulul: "Bazele utilizării aplicațiilor pentru prezentări electronice; aplicația POWERPOINT din Microsoft Office " Pag. 20

### Modificarea (editarea) obiectelor

Copierea, mutarea, ștergerea obiectelor prezentate mai sus se execută fie cu ajutorul butoanelor de comenzi din fila **Pornire** (*Home*)  $\rightarrow$  grupul *Clipboard* (*Clipboard*), fie prin folosirea *meniului de context* obținut prin clic dreapta mouse pe obiectul respectiv.

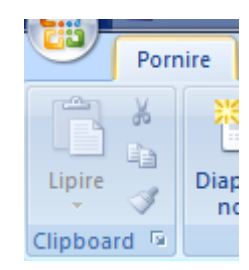

#### Decupare E) Copiere Li<u>p</u>ire A Editare text Meniu de context 函 Grupare ٩, Aducere în prim plan ⊾ ٩. Trimitere în ultimul plan ► 2 Hyperlink... Salvare ca imagine... Stabilire ca formă implicită ġ. Dimensiune și poziție... Formatare formă...

## • Copierea obiectelor

- selectați obiectul de copiat
- clic fila *Pornire* → grupul *Clipboard* → butonul *Copiere* (fila *Home*→ grupul *Clipboard* → butonul *Copy*)
- selectați locul în document unde se dorește lipirea informației
- clic fila **Pornire**  $\rightarrow$  grupul **Clipboard**  $\rightarrow$  butonul **Lipire** (fila Home $\rightarrow$  grupul Clipboard  $\rightarrow$  butonul **Paste**)

## • Mutarea obiectelor

- selectați obiectul de mutat
- clic fila Pornire → grupul Clipboard → butonul Decupare (fila Home→ grupul Clipboard → butonul Cut)
- selectați locul în document unde se dorește lipirea informației
- clic fila Pornire  $\rightarrow$  grupul Clipboard  $\rightarrow$  butonul Lipire (fila Home $\rightarrow$  grupul *Clipboard*  $\rightarrow$  butonul *Paste*)
- Ştergerea obiectelor
  - selectați obiectul pe care vreți să-l ștergeți
  - apăsați tasta **Delete**
- **Notă:** Pentru a anula o comandă greșită folosiți din bara de instrumente *Acces Rapid*  $\rightarrow$  butonul *Anulare* (*Quick Access*  $\rightarrow$  *Undo*), respectiv pentru a reveni asupra unei comenzi anulate folosiți din bara de instrumente *Acces Rapid*  $\rightarrow$  butonul *Repetare* (*Quick Access*  $\rightarrow$  *Redo*)

Componenta proiect: "Extinderea accesului la tehnologiile ITC și îmbunătățirea cunoștințelor de utilizare a calculatorului" Program de formare continuă: "Utilizarea calculatorului personal: aplicarea TIC în școală și afaceri"

Suport de curs pentru Modulul: "Bazele utilizării aplicațiilor pentru prezentări electronice; aplicația POWERPOINT din Microsoft Office "

## > Formatarea obiectelor

Formatarea obiectelor constă în modificarea proprietăților acestora, referiroare la aspect, dimensiune, umplere cu culoare, linie de contur, textură, efecte de animație.

Obiectele conținute în diapozitive pot fi formatate cu ajutorul *Panglicii* (*Ribbon*), cu instrumente specifice, funcție de tipul fiecăruia. Astfel că:

- proprietățile pentru text, legate de tipul de font, dimensiune, culoare, aliniere, etc., puteți să le modificați cu ajutorul comenzilor din fila *Pornire* → grupurile *Font* şi *Paragraf* (*Home* → *Font* şi *Paragraph*), sau cu ajutorul minibarei de instrumente ce apare în momentul selectării unui text.
- proprietățile pentru obiectele de tipul imagini, miniaturi, tabele, diagrame, forme automate, puteți să le modificați cu ajutorul unor file care apar pe *Panglică* (*Ribbon*), în momentul în care se selectează un element

Se vor folosi următoarele file cu instrumente:

- fila *Instrumente Imagine Format* (*Picture Tools Format*) oferă comenzi pentru formatarea obiectelor imagine, miniaturi (clipart);
- filele *Instrumente SmartArt Proiectare* și *Format* (*SmartArt Tools Design* și *Format*) oferă comenzi pentru formatarea ilustrațiilor *SmartArt*
- fila *Instrumente de desen Format* (*Drawing Tools Format*) oferă comenzi de schimbare a stilului formelor, culoarea de umplere, efectelor speciale pentru forme (shapes)
- fila *Instrumente tabel Proiectare* și *Format* (*Table Tools Design* și *Format*) oferă comenzi pentru modificarea aspectului tabelelor
- filele *Instrumente diagramă Proiectare*, *Aspect* și *Format* (*Chart Tools Design*, *Layout* și *Format*) oferă comenzi pentru modificarea tipului de grafic, aspectului acestuia.

Altă metodă de formatare, o reprezintă și apelarea comenzilor specifice fiecărui obiect selectat, ce apar în meniul de context, la clic buton dreapta mouse pe obiect.

Este o metodă rapidă și sigură, învățată anterior în curs.

## 5.3.4. Introducerea textului în diapozitiv

## Adăugarea unui text în diapozitiv

Există câteva tipuri de text pe care aveți posibilitatea să le adăugați unui diapozitiv:

- text de *substituenți* (*placeholder*) casete text propuse de anumite șabloane pentru aspect diapozitiv, alese din galeria de *aspecte* (*layout*)
- text într-o *casetă text* (*text box*)
- text ce poate fi adăugat în orice *formă desenată* (*shapes*)

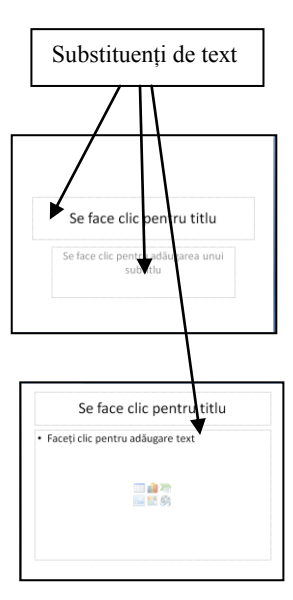

Componenta proiect: "Extinderea accesului la tehnologiile ITC și îmbunătățirea cunoștințelor de utilizare a calculatorului" Program de formare continuă: "Utilizarea calculatorului personal: aplicarea TIC în școală și afaceri"

Pag. 22

• text *WordArt* – text decorativ introdus prin intermediul unor şabloane ce oferă un aspect spectaculos.

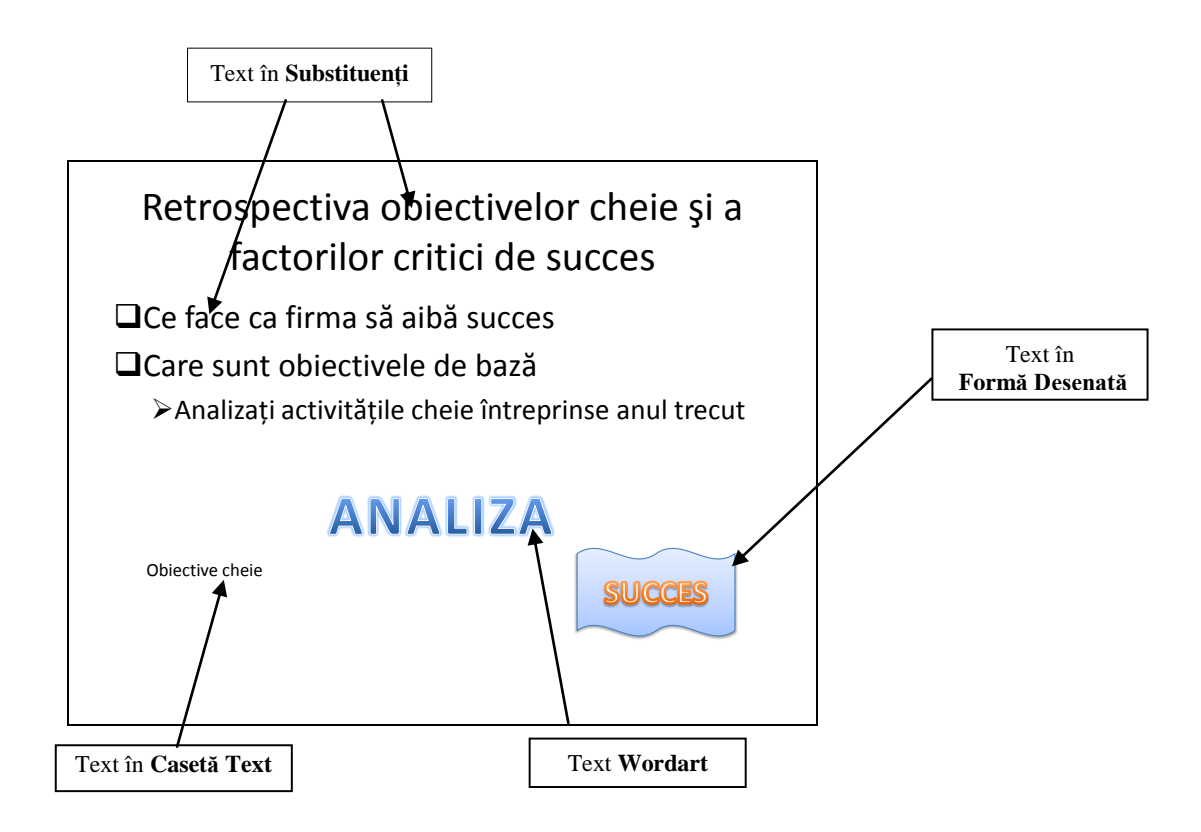

#### > Text într-un substituent (placeholder) de tip text

Textul de substituent este textul pe care îl tastați în casete cu bordură punctată sau hașurată din care se constituie majoritatea diapozitivelor care conțin elementul text. Aceste casete de tip substituent pentru text se obțin prin alegerea unui *aspect diapozitiv* (*layout*) corespunzător.

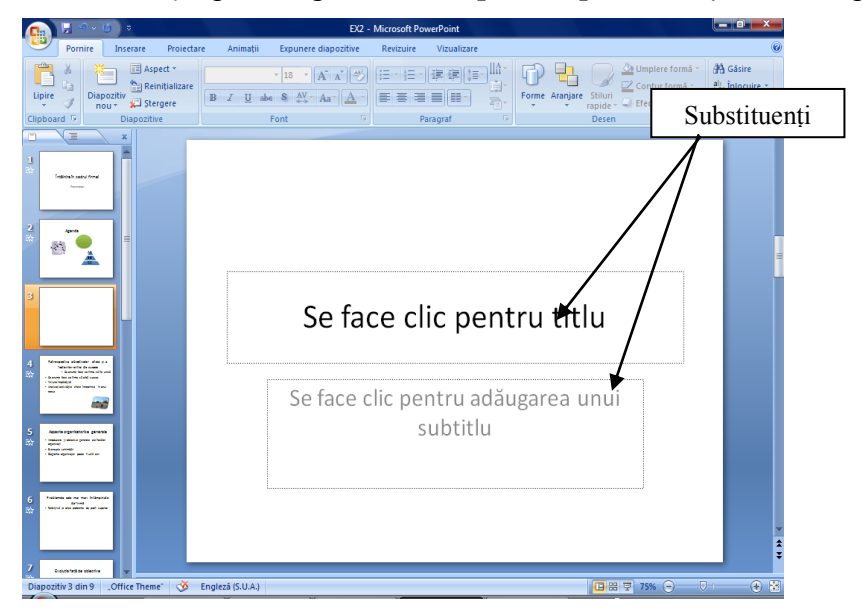

Componenta proiect: "Extinderea accesului la tehnologiile ITC și îmbunătățirea cunoștințelor de utilizare a calculatorului" Program de formare continuă: "Utilizarea calculatorului personal: aplicarea TIC în școală și afaceri" Suport de curs pentru Modulul: "Bazele utilizării aplicațiilor pentru prezentări electronice; aplicația POWERPOINT din Microsoft Office " Pag. 23 Pentru introducerea textului faceti clic în interiorul unui substituent, în locul de pe diapozitiv unde apare inscripția Se face clic pentru titlu (Click to add title) și tastați textul dorit.

#### $\geq$ Text într-o Formă automată (Shape)

Pentru a adăuga text care să devină parte dintr-o formă și să se mute odată cu forma urmați pașii:

- 1. Clic fila *Inserare*  $\rightarrow$  grupul *Text*  $\rightarrow$  butonul *Casetă Text* (fila *Insert*  $\rightarrow$  grupul *Text*  $\rightarrow$  butonul *Text Box*)
- 2. Clic în interiorul formei, în locul în care vreți să scrieți
- Apare cursorul pentru introducerea textului, față de care tastați 3. textul dorit.

#### $\triangleright$ Text într-o Casetă text (Text Box)

Pentru a introduce text oriunde în diapozitiv folosiți elementul Casetă text (Text Box). Pentru a crea un casetă text procedați astfel: A

- 1. Selectați diapozitivul căruia îi adăugați o casetă text.
- 2. Fila *Inserare*  $\rightarrow$  grupul *Text* $\rightarrow$ clic pe butonul *Casetă text* (fila *Insert*  $\rightarrow$  grupul *Text* $\rightarrow$ clic pe butonul *Text Box*)
- 3. Apare un cursor specific cu care descrieți o casetă dreptunghiulară
- 4. Tastați sau lipiți textul.

#### **Text artistic – WordArt** $\geq$

WordArt este o galerie de stiluri de text ce pot fi adăugate documentelor pentru a crea efecte decorative. Pentru a obține un astfel de text procedați astfel:

- 1. Selectați diapozitivul căruia îi adăugați un *text artistic*.
- 2. Fila Insert  $\rightarrow$  grupul Text  $\rightarrow$  clic pe butonul WordArt (Fila Insert  $\rightarrow$ grupul  $Text \rightarrow clic pe butonul |WordArt|$ ), în partea de sus, se aplică textului selectat un aspectul artistic implicit; clic în partea de jos, se deschide o galerie cu stiluri de text artistic din care selectați unul.
- 3. Introduceți textul și clic în exteriorul obiectului creat
- 4. Apare în diapozitiv textul implicit, pe care-l editați cu dublu clic pe acesta, înlocuiți-l cu textul dorit și închideți editarea cu tasta ESC.

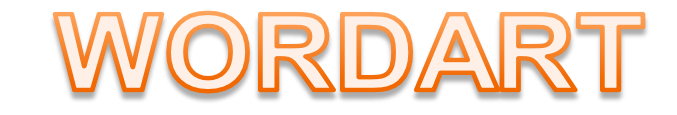

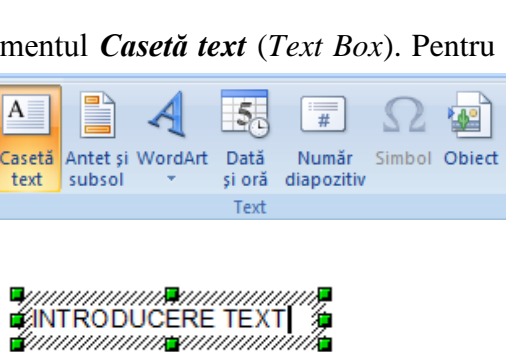

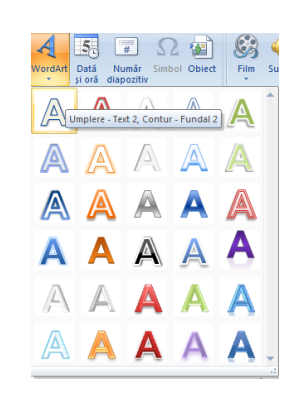

Componenta proiect: "Extinderea accesului la tehnologiile ITC și îmbunătățirea cunoștințelor de utilizare a calculatorului" Program de formare continuă: "Utilizarea calculatorului personal: aplicarea TIC în școală și afaceri"

Suport de curs pentru Modulul: "Bazele utilizării aplicațiilor pentru prezentări electronice; aplicația POWERPOINT din Microsoft Office "

Pag. 24

А

Casetă text

text subsol

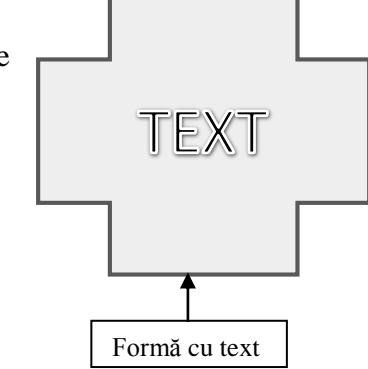

#### Modificarea (editarea) textului

#### Copierea textului dintr-un diapozitiv în altul

- 1. În diapozitivul în care aveți informația, selectați textul pe care doriți să îl copiați
- 2. Clic pe fila *Pornire*  $\rightarrow$  grupul *Clipboard*  $\rightarrow$  butonul *Copiere* (fila *Home* $\rightarrow$  grupul *Clipboard*  $\rightarrow$  butonul *Copy*)
- 3. Selectați diapozitivul în care doriți să lipiți textul copiat
- 4. Clic pe fila *Pornire*  $\rightarrow$  grupul *Clipboard*  $\rightarrow$  butonul *Lipire* (fila *Home* $\rightarrow$  grupul *Clipboard*  $\rightarrow$  butonul *Paste*).

Puteți copia text și dintr-o prezentare în alta.

Notă: Dacă doriți să mutați un text dintr-un diapozitiv în altul, selectați informația și faceți clic pe fila

**Pornire**  $\rightarrow$  grupul **Clipboard**  $\rightarrow$  buton **Decupare**  $\checkmark$  (fila Home  $\rightarrow$  grupul Clipboard  $\rightarrow$  butonul **Cut**) și urmați indicațiile de la pașii **3**, **4** de la copiere.

#### Formatarea textului

Puteți schimba apariția oricărui text din componența prezentării. Pentru aceasta trebuie mai întâi să-l selectați, după care lansați comanda de formatare dorită: butoanele de comenzi vizibile din fila *Pornire*  $\rightarrow$  grupurile *Font* și *Paragraf* (fila *Home*  $\rightarrow$  grupurile *Font* și *Paragraf*), precum și comenzile din casetele de dialog corespunzătoare care se deschid prin clic pe butonul lansator a sociat fiecărui grup.

| Porr         | nire Inserare Proiectai        | e Animații Expunere diapozitive                                                                                                   | Revizuire Vizualizare |
|--------------|--------------------------------|----------------------------------------------------------------------------------------------------|-----------------------|
| *<br>==<br>* | Diapozitiv<br>nou ▼ ♀ Ştergere | Arial $\checkmark$ 18 $\checkmark$ $A^*$ $A^*$ <b>B</b> <i>I</i> <u>U</u> abe <b>S</b> $A^V_{\leftrightarrow \rightarrow}$ $Aa^*$ |                       |
| rd 🔤         | Diapozitive                    | Font                                                                                                    | Paragraf 🛛            |

- Pentru modificarea proprietăților caracterelor lansați comenzile vizibile din grupul *Font*, respectiv comenzile din caseta de dialog *Font*:
  - Alegeți pentru caractere, un tip de aspect din lista de fonturi *Font* (*Font*)
  - Alegeți un alt stil pentru font din lista Stil Font (Font style)
  - Puteți stabili o altă dimensiune de caracter, alegând din lista *Dimensiune* (*Size*), valoarea dorită

| Font                                | ? ×                                             |
|-------------------------------------|-------------------------------------------------|
| Eont Spațiere c <u>a</u> ractere    |                                                 |
| Fo <u>n</u> t text latin:<br>+Titlu | Stil font: Dimensiune:<br>Obișnuit 44           |
| Tot textul Quloare font             | iră) 🔽 Culoare de su <u>b</u> liniere 🔕 👻       |
| Efecte                              | Majuscule reduse                                |
| Tăiere text cu linie dublă          | Doar majuscule     Egalizare înălțime caractere |
| Indice                              | ·                                               |
|                                     | OK Revocare                                     |

Componenta proiect: "Extinderea accesului la tehnologiile ITC și îmbunătățirea cunoștințelor de utilizare a calculatorului" Program de formare continuă: "Utilizarea calculatorului personal: aplicarea TIC în școală și afaceri"

- Culoarea fontului o alegeți din lista *Culoare Font* (Font color)
- Puteți alege unul sau mai multe efecte din secțiunea Efecte (Effects).
- Pentru modificarea proprietăților paragrafului lansați comenzile din grupul *Paragraf* (*Paragraph*) respectiv comenzile din caseta de dialog *Paragraf* → fila *Indentări și spațiere* (*Paragraph* → fila *Indents and Spacing*):

| Paragraf                                                                     | ? ×              |
|------------------------------------------------------------------------------|------------------|
| Indentări și spațiere                                                        |                  |
| General<br>Alinie <u>r</u> e: Centrat                                        |                  |
| Indentare<br>Înaintea te <u>x</u> tului: 0 cm 🚖 Spe <u>c</u> ial: (fără)     | ▼ De:            |
| Spațiere<br>Înai <u>n</u> te: 0 pct. Spațiere: Unic<br>Du <u>p</u> ă: 0 pct. | ▼ L <u>a</u> 0 ★ |
|                                                                              | OK Revocare      |

- Alegeți tipul de aliniere pentru rândurile paragrafului din lista Aliniere (Alignment)
- Stabiliți retragerea paragrafului în secțiunea *Indentare* (*Indentation*)
- Spațiați rândurile paragrafului, sau stabiliți spațiu între paragrafe, introducând valori în casetele corespunzătoare din secțiunea *Spațiere* (*Spacing*)

Alte două metode pentru aplicarea comenzilor de formatare sunt:

1. Minibara de instrumente de formatare care apare odată cu selectarea textului

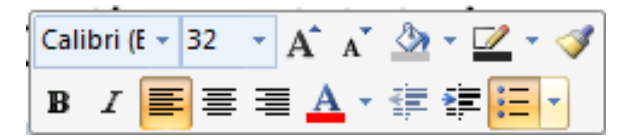

- 2. Selectați textul și apoi clic buton dreapta mouse pe obiect și selectați comanda dorită din meniul de context, care poate fi:
  - Font (Font)- formatare caractere
  - **Paragraf** (Paragraph) formatare paragraf
  - Marcatori (Bullets) aplicați marcatori sau îi modificați pe cei existenți
  - Numerotare (Numbering) aplicați numerotare sau modificați

<u>Notă</u>: Pentru copierea elementelor de formatare ale unui text asupra altui text aveți butonul *Descriptor de formate* (*Format Painter*) în fila *Pornire*  $\rightarrow$  grupul *Clipboard* (*Home*  $\rightarrow$  *Clipboard*)

Componenta proiect: "Extinderea accesului la tehnologiile ITC și îmbunătățirea cunoștințelor de utilizare a calculatorului" Program de formare continuă: "Utilizarea calculatorului personal: aplicarea TIC în școală și afaceri"

| _ |                                  |   |
|---|----------------------------------|---|
| ¥ | <u>D</u> ecupare                 |   |
| b | C <u>o</u> piere                 |   |
| 2 | Li <u>p</u> ire                  |   |
|   | Ieșire din editare te <u>x</u> t |   |
| A | <u>F</u> ont                     |   |
| 1 | Pa <u>r</u> agraf                |   |
| Ξ | <u>M</u> arcatori                |   |
| Ξ | <u>N</u> umerotare               | ► |
|   | Conversie la S <u>m</u> artArt   | × |
| 2 | <u>H</u> yperlink                |   |
|   | S <u>i</u> nonime                | × |
| 4 | Efecte de formatare <u>t</u> ext |   |
| 3 | <u>F</u> ormatare formă          |   |
|   |                                  |   |

#### Corectarea automată a textului

Aplicația *Microsoft Office PowerPoint 2007* corectează implicit anumite tipuri de text pe măsură ce acestea sunt tastate.

Aceste setări implicite pot fi văzute și respectiv modificate prin alegerea  $\underline{Buton \ Office} \rightarrow \overline{Opțiuni PowerPoint} \rightarrow fila Verificare (Office Button \rightarrow PowerPoint Options \rightarrow Proofing).$ 

| Opțiuni PowerPoint              | ? <b>— X —</b>                                                                                                    |
|---------------------------------|----------------------------------------------------------------------------------------------------|
| Populare                        | Modificați modul în care PowerPoint corectează și formatează textul.                                                                                                    |
| Salvare                         | Opțiuni AutoCorecție                                                                                                    |
| Complex                         | Modificați modul în care PowerPoint corectează și formatează textul pe măsură ce tastați: Opțiuni AutoCorecție                                                                                                    |
| Particularizare                 | La corectarea ortografiei în programele Microsoft Office                                                                                                    |
| Programe de completare          | Se ignoră cuvintele cu MAJUSCULE                                                                                                    |
| Centru de autorizare<br>Resurse | <ul> <li>Se ignoră adresele de Internet şi de fişier</li> <li>Se semmalizează cuvintele repetate</li> <li>Impunere majuscule accentuate în franceză</li> <li>Sugeşții numai din dicționarul principal</li> <li>Dictionare garticularizate</li> <li>Moduri franceze:</li> <li>Corectări ortografice tradiționale și noi</li> </ul> |
|                                 | La corectarea ortografică în PowerPoint                                                                                                    |
|                                 | <ul> <li>Verificarea ortografiei în timpul tastării</li> <li>Utilizare corectare ortografică contextuală</li> <li>✓ Ascundere greșeli de ortografie</li> </ul>                                                                                                    |
|                                 | OK Revocare                                                                                                    |

Ce ați învățat în acest capitol?

- Cum să adăugați diapozitive noi într-o prezentare.
- Cum să folosiți galeria de aspecte diapozitiv (layout).
- Ce obiecte puteți crea în diapozitive.
- Cum puteți modifica, formata aceste obiecte.
- Cum puteți adăuga text unui diapozitiv.
- Cum să modificați, formatați textul.

Componenta proiect: "Extinderea accesului la tehnologiile ITC și îmbunătățirea cunoștințelor de utilizare a calculatorului" Program de formare continuă: "Utilizarea calculatorului personal: aplicarea TIC în școală și afaceri"

## 5.4. Navigarea în prezentare

O prezentare este formată din mai multe diapozitive, astfel că se impune deplasarea în cadrul prezentării, pentru a efectua operații de vizualizare, modificare diapozitive,. Există mai multe modalități de deplasare:

- Bara de defilare verticală (scrollbar) care conține butonul rapid de deplasare în prezentare, butoane de deplasare la diapozitivul următor ₹, la diapozitivul precedent \$
- Tastatura
  - Page Up deplasare la diapozitivul precedent
  - *Page Down* deplasare la diapozitivul următor
  - *Home* deplasare la primul diapozitiv
  - *End* deplasare la ultimul diapozitiv
- *Fila Diapozitive* (*Slides*), din panoul aflat în partea stângă a ecranului, permite deplasarea la un anumit diapozitiv prin selectarea diapozitivului miniatură, care devine curent. Panoul are o bară de defilare verticală care apare odată cu creșterea numărului de diapozitive ce depășesc suprafața ecranului. Butonul rapid de pe bara verticală ajută la defilarea diapozitivelor în cadrul prezentării.

#### Ce ați învățat în acest capitol?

Care sunt metodele de deplasare în prezentare.

## 5.5. Modalități de vizualizare

Vizualizarea diapozitivelor în prezentare poate fi realizată în diferite moduri pentru a permite crearea, modificarea, ordonarea acestora.

**Microsoft Office PowerPoint 2007** oferă următoarele moduri de vizualizare, ce pot fi selectate din fila *Vizualizare* (*View*):

| Pornire Inserare | Proiectare Animații Expunere diaș                                                                                         | oozitive Revizuire                                                        | Vizualizare                       | Format                   |                   |
|------------------|----------------------------------------------------------------------------------------------------|---------------------------------------------------------------------------|-----------------------------------|--------------------------|-------------------|
| Normal           | <ul> <li>Coordonator de diapozitive</li> <li>Coordonator de diapozitive imprimate</li> <li>Coordonator de note</li> </ul> | <ul> <li>Riglă</li> <li>Linii de grilă</li> <li>Bară de mesaje</li> </ul> | Panoramare Potrivire la fereastră | Color/tonuri<br>de gri * | Fereastră<br>nouă |
| Vizual           | zări prezentări                                                                                                    | Afişare/Ascundere                                                         | Panoramare                        |                          | Fereastră         |

sau din butoanele de pe bara de stare

Vizualizarea Normal (Normal) se deschide implicit la deschiderea aplicației. În aceast mod de vizualizare se crează, modifică, formatează diapozitivele unei prezentări. Această vedere are următoarele zone de lucru: panoul cu filele Schiță (Outline) și Diapozitive (Slide), panoul central cu diapozitivul curent, panoul cu note în partea de jos a panoului diapozitiv.

Componenta proiect: "Extinderea accesului la tehnologiile ITC și îmbunătățirea cunoștințelor de utilizare a calculatorului" Program de formare continuă: "Utilizarea calculatorului personal: aplicarea TIC în școală și afaceri"

Suport de curs pentru Modulul: "Bazele utilizării aplicațiilor pentru prezentări electronice; aplicația POWERPOINT din Microsoft Office "

## > Vizualizarea *Sortare diapozitive* (*Slide Sorter*)

Acest mod de vizualizare afișează pe tot ecranul toate diapozitivele prezentării, în ordine, într-o versiune miniaturizată.

Puteți să copiați, mutați, duplicați, ștergeți diapozitivele cu ușurință în acest mod de vizualizare.

În imaginea de mai jos aveți diapozitivele unei prezentări în acest mod de vizualizare:

|                                                                                             | 🚽 🄊 - 🗿 =                                                                                                    | EX2 - Microsoft                                                                                                    | PowerPoint                                                                                                    |                                                                                                    |
|---------------------------------------------------------------------------------------------|----------------------------------------------------------------------------------------------------|----------------------------------------------------------------------------------------------------|----------------------------------------------------------------------------------------------------|----------------------------------------------------------------------------------------------------|
| -                                                                                           | Pornire Inserare Proiecta                                                                                                | re Animații Expunere diapozitive Revizuire                                                                                                    | Vizualizare                                                                                                    | 0                                                                                                    |
| Norma                                                                                       | Sortare diapozitive     Coo     Pagină de note     Coo     Expunere diapozitive     Coo     Vizualizări prez             | rdonator de diapozitive Rigiã<br>rdonator de diapozitive imprimate<br>rdonator de note Barã de mesaje<br>entări Afișare/Ascundere                                                                                                    | Panoramare Potrivire la<br>fereatră<br>Panoramare                                                                                                    | Fereastră Comutare<br>nouă Fereastră Macrocomenzi<br>Fereastră                                                                                                    |
|                                                                                             | Întâlnire în cadrul firmei<br>Prezentator                                                                                | Agenda<br>BB<br>CC                                                                                                    | Retrospectiva objectivelor cheje și a<br>factorilor critici de succes<br>- Ce anume face ca firma să fie unită<br>- Ce anume face ca firma să di succes<br>- Vidune îmgărdăștă<br>- Analizați activitățile cheie întreprinse în anul<br>trecut | Aspecte organizatorice generale<br>• Introducere pioblective generale ale flecărei<br>organizații<br>• Eventuale schimbări<br>• Diagrama organizației poste fi utilă alci |
| 2<br>2<br>2<br>2<br>2<br>2<br>2<br>2<br>2<br>2<br>2<br>2<br>2<br>2<br>2<br>2<br>2<br>2<br>2 | 00:01<br>Problemele cele mai mari întâmpinate<br>de firmă<br>• Referiți-vă la orice probleme de profil superior<br>00:01 | 1 m² 00:01 2<br>Evoluția față de obiective<br>Sumari resultation<br>Tendre otie<br>- sum<br>- sum | bit 00:05     3                                                                                                    | try 00:03 4                                                                                                    |

• Reordonarea diapozitivelor

## Metoda 1

- 1. Clic pe diapozitivul pe care vreți să-l mutați
- 2. Folosiți metoda de tragere a obiectului diapozitiv selectat în spațiul liber după diapozitivul care vreți să-l preceadă
- **3.** Puteți muta mai multe diapozitive odată dacă selectați multiplu folosind adăugarea la selecție tasta **CTRL**.

## Metoda 2

- 1. Clic pe diapozitivul pe care vreți să-l mutați
- 2. Lansați din fila *Pornire* → grupul *Clipboard* → buton *Decupare* → (fila *Home*→ grupul *Clipboard* → butonul *Cut*)
- 3. Clic în zona dintre diapozitive unde vreți să-l plasați
- **4.** Lansați din fila *Pornire*  $\rightarrow$  grupul *Clipboard*  $\rightarrow$  butonul *Lipire* (fila *Home* $\rightarrow$  grupul *Clipboard*  $\rightarrow$  butonul *Paste*).

Componenta proiect: "Extinderea accesului la tehnologiile ITC și îmbunătățirea cunoștințelor de utilizare a calculatorului" Program de formare continuă: "Utilizarea calculatorului personal: aplicarea TIC în școală și afaceri"

Suport de curs pentru Modulul: "Bazele utilizării aplicațiilor pentru prezentări electronice; aplicația POWERPOINT din Microsoft Office "

## • Copierea diapozitivelor

- 1. Clic pe diapozitivul pe care vreți să-l copiați
- Lansați din fila *Pornire* → grupul *Clipboard* → butonul *Copiere* (fila *Home*→ grupul *Clipboard* → butonul *Copy*)
- 3. Clic în zona dintre diapozitive unde vreți să plasați copia
- **4.** Lansați din fila *Pornire* → grupul *Clipboard* → butonul *Lipire* (fila *Home*→ grupul *Clipboard* → butonul *Paste*)

## • Duplicarea unui diapozitiv

- 1. Clic pe diapozitivul pe care vreți să-l duplicați
- 2. Lansați din fila *Pornire* → grupul *Diapozitive* → *Diapozitiv nou* → *Duplicare Diapozitive* selectate (Home → Slides → New Slide → Duplicate Selected Slides)

## • Ştergerea unui diapozitiv

- 1. Selectați pictograma diapozitivului respectiv
- **2.** Apăsați tasta *Delete* sau lansați din fila *Pornire*  $\rightarrow$  grupul *Diapozitive*  $\rightarrow$  *Stergere* (*Home*  $\rightarrow$  *Slides*  $\rightarrow$  butonul *Delete Slide*).

**Notă:** Pentru selectarea mai multor diapozitive apăsați tasta SHIFT simultan cu acțiunea clic stânga mouse pe diapozitivul de adăugat la selecție.

Vizualizarea Pagină de note (Notes Page)

În acest mod de vizualizare puteți introduce informații suplimentare în zona de note, care să documenteze diapozitivul.

Vizualizarea *Expunere diapozitive* (*Slide Show*)
 Acest mod de vizualizare lansează prezentarea pe ecran.

După ce ați creat diapozitivele prezentării, ați aplicat un anumit design și efecte speciale, puteți lansa în execuție prezentarea. În această vizualizare veți vedea prezentarea în același mod cum va fi văzută de audiență.

Panoramare (Zoom) – potrivirea dimensiunii diapozitivului curent conform cu cerințele de lucru. Modifică factorul de scară fără să intervină în mod real asupra dimensiunilor elementelor din diapozitiv.

Fila *Vizualizare*  $\rightarrow$  grupul *Panoramare*  $\rightarrow$  butonul **Panoramare** (*View*  $\rightarrow$  *Zoom*  $\rightarrow$  *Zoom*), se deschide caseta de dialog unde selectați procentul de vizualizare dorit.

## Ce ați învățat în acest capitol?

- Care sunt modurile de vizualizare ale unei prezentări.
- Ce operații se pot efectua în fiecare mod de vizualizare.
- Copierea, reordonarea, duplicarea și ștergerea diapozitivelor.

Componenta proiect: "Extinderea accesului la tehnologiile ITC și îmbunătățirea cunoștințelor de utilizare a calculatorului" Program de formare continuă: "Utilizarea calculatorului personal: aplicarea TIC în școală și afaceri"

## 5.6. Formatarea diapozitivelor și a prezentării

*Microsoft Office PowerPoint 2007* este prevăzut cu numeroase *Teme* (Themes) - șabloane de design predefinite, pe care le puteți aplica prezentării pentru a-i da un aspect profesional.

## 5.6.1. Aplicarea unei teme prezentării

Puteți formata repede și ușor întreaga prezentare, să-i dați un aspect profesional și modern prin aplicarea unei *teme* (*theme*). Fiecare prezentare are o temă; diferența este că unele sunt mai colorate decât altele.

Tema determină aspectul și culorile diapozitivelor și oferă prezentării o impresie consistentă.

O temă include următoarele elemente, oferite ca pachet: stil de fundal, schemă de culori, dimensiuni și tipuri de font, și poziții de substituenți

Schema de culori afectează culorile de fundal, de font, de umplere pentru forme, culori ale bordurilor, hyperlinkurilor și ale altor elemente, cum ar fi diagramele și tabelele.

În legătură cu substituenții, tema respectă aspectul ales, doar că efectuează mici modificări.

Aplicarea unei *Teme* (*Theme*) diapozitivelor selectate sau prezentării se face astfel:

- 1. Selectați diapozitivul sau diapozitivele cărora vreți să le aplicați o temă anume
- Selectați fila Proiectare → grupul Teme (fila Design → grupul Themes), este afișată o lista de teme, sau prin clic pe butonul Mai multe (More), aveți acces la toate temele propuse, iar prin comanda Mai multe teme la Microsoft Office Online (More Themes on Microsoft Office Online), puteți avea acces la teme online.

| serare | Proiectare | Animații | Expunere diapozitive | Revizuire | Vizualizare |                                           |                  |
|--------|------------|----------|----------------------|-----------|-------------|-------------------------------------------|------------------|
| Aa     | Aa         | Aa       | Aa                   | Aa        | Aa          | A Culori *<br>A Fonturi *<br>T O Efecte * | Stiluri fundal ~ |
|        |            |          | Te                   | eme       |             |                                           | Fundal           |

- 3. Clic dreapta pe tema dorită și alegeți una din variantele:
  - Se aplică la toate diapozitivele selectate (Apply to Selected Slides)
  - Se aplică la toate diapozitivele (Apply to All Slides) pentru a aplica tema aleasă prezentării

Puteți personaliza tema aplicată prezentării folosind butoanele *Culori* (*Colors*), *Fonturi* (*Fonts*), *Efecte* (*Effects*) din grupul *Teme* (*Themes*), pentru modificarea schemei de culori, fonturilor, efectelor aplicate elementelor din prezentare.

Tema modificată poate fi salvată dacă folosiți comanda *Salvare temă curentă* (*Save Current Theme*).

Comanda *Răsfoire după teme* (*Browse for Themes*) – este de răsfoire prin dosare pentru a găsi teme suplimentare, eventual teme create de utilizator.

Componenta proiect: "Extinderea accesului la tehnologiile ITC și îmbunătățirea cunoștințelor de utilizare a calculatorului" Program de formare continuă: "Utilizarea calculatorului personal: aplicarea TIC în școală și afaceri"

Suport de curs pentru Modulul: "Bazele utilizării aplicațiilor pentru prezentări electronice; aplicația POWERPOINT din Microsoft Office "

| se | erare        | Proiectare                   | Animații        | Expunere diapo | zitive Rev | vizuire Viz | ualizare |          |
|----|--------------|------------------------------|-----------------|----------------|------------|-------------|----------|----------|
|    | Toat<br>Acea | e temele ▼<br>stă prezentare |                 |                |            |             |          | <b>^</b> |
|    | Aa           |                              |                 |                |            |             |          |          |
|    | Parti        | cularizare                   |                 |                |            |             |          |          |
|    | Aa           | _                            |                 |                |            |             |          |          |
|    | Pred         | efinit                       |                 |                |            |             |          |          |
|    | Aa           | Aa                           | Aa              | Aa             | Aa         | <b>A</b> a  | Aa       | Aa       |
|    | Aa           | Aa_                          | Aa              | Aa             | Aa         | Aa          | Aa       | Aa       |
|    | Aa           | Aa                           | Aa              | Aa             |            |             |          | -        |
|    |              | M <u>a</u> i multe teme l    | la Microsoft Of | fice Online    |            |             |          |          |
|    |              | Răsfoire după te             | <u>m</u> e      |                |            |             |          |          |
|    | <b>R</b>     | <u>S</u> alvare temă cur     | entă            |                |            |             |          |          |

## 5.6.2. Modificarea stilului de fundal

În versiunea *Microsoft Office PowerPoint 2007*, adăugarea unui *fundal* (*background*) prezentării constă în alegerea unui stil de fundal dintr-o galerie de stiluri propuse.

Fundalul este o componentă a temei. Dacă doriți să schimbați numai fundalul, alegeți un stil diferit de fundal astfel:

- 1. Selectați diapozitivul sau diapozitivele pentru care se va aplica un stil nou de fundal.
- 2. Selectați fila *Proiectare*  $\rightarrow$  grupul *Fundal*  $\rightarrow$  buton *Stiluri fundal*

(fila  $Design \rightarrow grupul Background \rightarrow Background Styles$ ), se deschide o listă cu stiluri

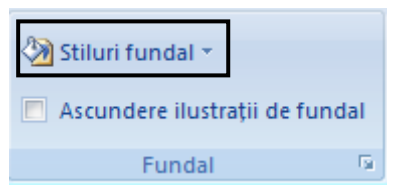

- 3. Clic dreapta pe un stil dorit și alegeți una din variantele:
  - Se aplică la toate diapozitivele selectate (Apply to Selected Slides)
  - Se aplică la toate diapozitivele (Apply to All Slides) pentru a aplica stilul de fundal ales întregii prezentări

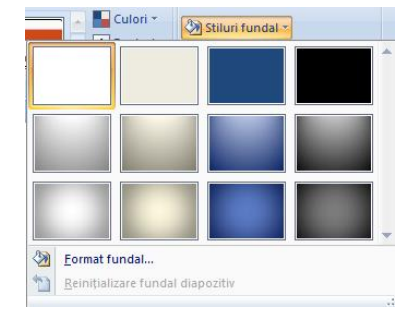

Componenta proiect: "Extinderea accesului la tehnologiile ITC și îmbunătățirea cunoștințelor de utilizare a calculatorului" Program de formare continuă: "Utilizarea calculatorului personal: aplicarea TIC în școală și afaceri" Suport de curs pentru Modulul: "Bazele utilizării aplicațiilor pentru prezentări electronice; aplicația POWERPOINT din Microsoft Office "

Ce ați învățat în acest capitol?

- Cum se aplică o temă unui diapozitiv sau unei prezentări.
- Cum să modificați stilul de fundal unui diapozitiv sau unei prezentări.

## 5.7. Miniaturi, Imagini, Album foto

*Miniaturi* (*Clip Art*), *Imagini* (*Picture*), *Album foto* (*Photo Album*) sunt elemente pe care le poate conține un diapozitiv, ce pot fi adăugate folosind pictogramele corespunzătoarele oferite de substituenții din *aspectele diapozitiv* propuse sau folosind butoanele de comenzi din fila *Inserare* (*Insert*).

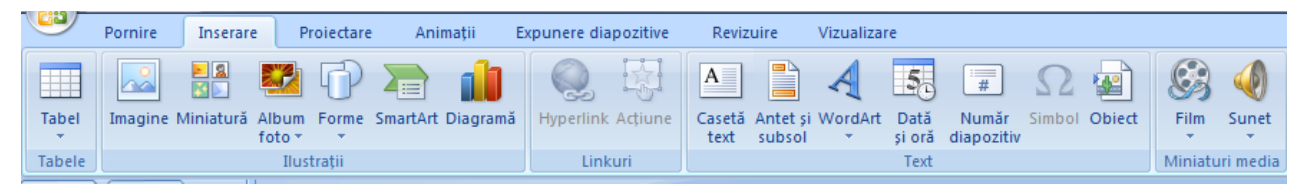

## 5.7.1. Adăugarea unei miniaturi

Inserarea unei miniaturi într-un diapozitiv se poate realiza prin două metode:

- 1. Alegeți un Aspect Diapozitiv (Slide Layout) care să conțină pictograma Miniatură (Clip Art)
  - În diapozitiv efectuați un clic pe aceasta. Apare în dreapta ferestrei panoul de activități Miniatură (Clip Art)
  - Se introduce fie un cuvânt cheie de căutare a unei imagini, sau clic pe Organizare Miniaturi (Organize clips), care deschide aplicația Microsoft Clip Organizer cu acces la colecția de miniaturi a pachetului Office
  - Clic pe imaginea dorită și trageți-o în diapozitiv.
- **2.** Selectați fila *Inserare*  $\rightarrow$  grupul *Ilustrații*  $\rightarrow$  butonul *Miniatură*(fila *Insert* $\rightarrow$ grupul *Illustrations* $\rightarrow$ *Clip Art*)

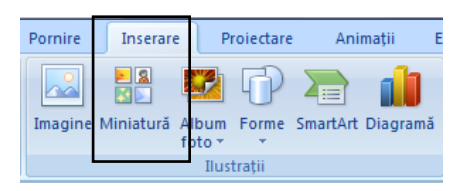

Se deschide panoul de activități *Miniatură* (*Clip Art*) și se procedează în continuare ca la punctul 1.

Componenta proiect: "Extinderea accesului la tehnologiile ITC și îmbunătățirea cunoștințelor de utilizare a calculatorului" Program de formare continuă: "Utilizarea calculatorului personal: aplicarea TIC în școală și afaceri" Suport de curs pentru Modulul: "Bazele utilizării aplicațiilor pentru prezentări electronice; aplicația POWERPOINT din Microsoft Office " Pag. 33

## 5.7.2. Adăugarea unei imagini

## Inserarea unei imagini

Inserarea unei imagini într-un diapozitiv se poate realiza prin două metode:

- 1. Alegeți un șablon pentru *Aspect Diapozitiv* (*Slide Layout*) care să conțină pictograma *Imagine* (*Picture*)
  - În diapozitiv efectuați un clic pe aceasta. Apare fereastra *Inserare Imagine* (*Insert Picture*)

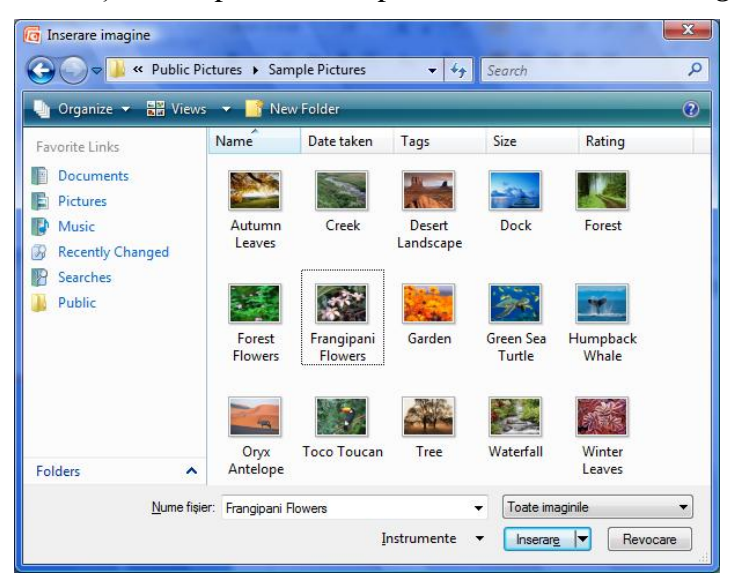

- Selectați discul, locul pe disc unde se află fișierul al cărui conținut vrem să-l inserăm
- Selectați fișierul dorit din lista de fișiere existente
- Clic pe butonul *Inserare* (*Insert*).
- 2. Selectați fila *Inserare*  $\rightarrow$  grupul *Ilustrații*  $\rightarrow$  butonul *Imagine* (fila *Insert*  $\rightarrow$  grupul *Illustrations* $\rightarrow$ *Picture*)

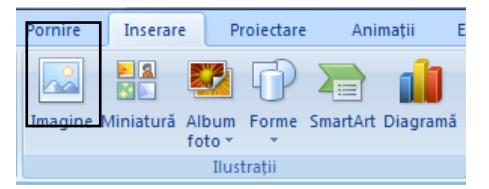

Se deschide fereastra Inserare Imagine (Insert Picture) și se procedează în continuare ca la punctul 1.

#### Formatare imagini şi miniaturi

#### Metoda 1

Fila *Instrumente Imagine Format* (*Picture Tools Format*) apare pe *Panglică* (*Ribbon*), atunci când selectați un obiect imagine sau o miniatură. Această filă oferă comenzi pentru modificare și formatare imagini și miniaturi.

Componenta proiect: "Extinderea accesului la tehnologiile ITC și îmbunătățirea cunoștințelor de utilizare a calculatorului" Program de formare continuă: "Utilizarea calculatorului personal: aplicarea TIC în școală și afaceri"

Suport de curs pentru Modulul: "Bazele utilizării aplicațiilor pentru prezentări electronice; aplicația POWERPOINT din Microsoft Office "

| <b>C</b> | 🔛 🤊 v        | <b>(</b> ) ₹  |             | Prezenta | ire1 - Microsoft I | PowerPoi | nt        |                | Instrumente imagine  |               |           |              |     |
|----------|--------------|---------------|-------------|----------|--------------------|----------|-----------|----------------|----------------------|---------------|-----------|--------------|-----|
| 9        | Pornire      | Inserare      | Proiectare  | Animații | Expunere diapo     | zitive   | Revizuire | Vizualizare    | Format               |               |           |              |     |
| 🔅 Lu     | minozitate 🔻 | 📜 Comprima    | re imagini  |          |                    | 15       | Forr      | mă imagine 🔻   | 🖫 Aducere în prim    | plan 🔹 📮 🕇    |           | i 12.57 cm   | •   |
| ) Co     | ntrast *     | 📇 Modificar   | e imagine   |          |                    |          | 👻 🗹 Bor   | dură imagine 🔻 | 🐴 Trimitere în ultim | ul plan 👻 🔁 🐑 |           | +            |     |
| े 🧞 Re   | colorare *   | 🐄 Reinițializ | are imagine |          |                    | _        | 💿 🥥 Efec  | te imagine 🔻   | 🎠 Panou de selecți   | e 🐴 🔹         | Trunchier | e 🚎 16,76 cm | ÷   |
|          |              | Ajustare      |             |          | Stiluri            | imagini  |           | E.             | Aranja               | re            | Dir       | nensiune     | - 5 |

Astfel, acestor obiecte puteți să le aplicați muchii în diverse forme (formă de pătrat sau curbe); să le aplicați o umbrire sau strălucire; să le adăugați o bordură colorată; să le trunchiați sau să le redimensionați, etc.

Comenzile din grupul *Ajustare* (*Adjust*) permit modificarea strălucirii, contrastului, culorilor, dimensiunilor; în grupul *Stiluri imagini* (*Picture Styles*) sunt oferite diferite stiluri de aspect pentru imagini, cu anumite caracteristici de formă, stil de bordare, efecte speciale, cu posibilitatea modificării acestora folosind butoanele de comenzi: *Formă imagine* (*Picture Shape*), *Bordură imagine* (*Picture Border*), *Efecte imagine* (*Picture Effects*).

De asemenea puteți modifica aspectul unei imagini sau miniaturi dacă deschideți caseta de dialog *Formatare imagine* (*Format Picture*) prin clic pe butonul lansator al grupului *Stiluri Imagini* (*Picture Styles*), prin modificarea proprietăților obiectului selectat.

#### Metoda 2

Clic buton dreapta pe obiect și alegeți comenzile de formatare din *meniul de context:* 

- **Dimensiune și poziție** (*Size and Position*)
- Formatare imagine (Format Picture)

## 5.7.3. Crearea unui album foto

Un *album foto PowerPoin*t este o *prezentare* ce se poate crea pentru a afișa imagini personale sau oficiale. Pentru a atrage atenția auditoriului, puteți adăuga efecte care cuprind tranziții între diapozitive, fundaluri colorate și teme, aspecte specifice și altele. După introducerea imaginilor în album, aveți posibilitatea să adăugați legende, să reglați ordonarea și aspectul, să încadrați imaginile și chiar să aplicați o temă pentru a particulariza și mai mult aspectul albumului.

Pentru a partaja albumul foto cu alte persoane, acesta se poate trimite ca ataşare la un mesaj de poștă electronică, poate fi publicat pe Web sau imprimat.

#### **Crearea unui Album foto**

1. Lansați fila *Inserare* → grupul *Ilustrații* → clic pe săgeata de sub *Album foto* → clic *Album foto nou* (fila *Insert* → grupul *Illustrations* → *Photo Album* → *New Photo Album*)

Componenta proiect: "Extinderea accesului la tehnologiile ITC și îmbunătățirea cunoștințelor de utilizare a calculatorului" Program de formare continuă: "Utilizarea calculatorului personal: aplicarea TIC în școală și afaceri"

| ¥        | <u>D</u> ecupare                      |
|----------|---------------------------------------|
| Đ        | C <u>o</u> piere                      |
| 2        | Li <u>p</u> ire                       |
| <b>P</b> | Modificare imagine                    |
| 电        | <u>G</u> rupare ▶                     |
| ۹.       | Aducere în prim plan                  |
| •        | <u>T</u> rimitere în ultimul plan   ▶ |
| 8        | <u>H</u> yperlink                     |
|          | <u>S</u> alvare ca imagine            |
| ŧ.       | <u>D</u> imensiune și poziție         |
| ≫        | <u>F</u> ormatare imagine             |

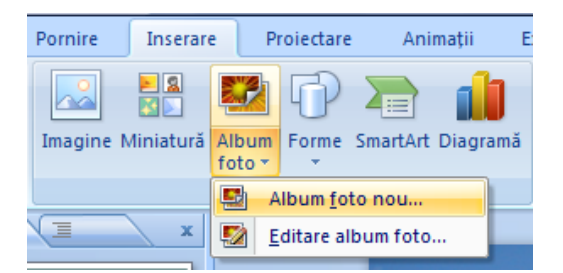

2. În În caseta de dialog Album foto (Photo Album), sub Inserare imagine din (Insert picture from), faceți clic pe Fișier/Disc (File/Disc)

| Album foto                 |                       | And And And And And And And And And And |         | ? ×                      |
|----------------------------|-----------------------|-----------------------------------------|---------|--------------------------|
| Conținut album             |                       |                                         |         |                          |
| Inserare imagine din       | i: <u>I</u> mag       | gini în album:                          | Examina | re:                      |
| Eişier/Disc                |                       |                                         |         |                          |
| Inserare text:             |                       |                                         |         |                          |
| Casetă text <u>n</u> ouă   |                       |                                         | N       | u este disponibilă nicio |
| Opțiuni imagine:           |                       |                                         | exi     | aminare pentru această   |
| Legende sub toa            | te imaginile          |                                         |         | beleepe                  |
| Toate imaginile a          | lb-negru              |                                         |         |                          |
|                            |                       |                                         |         |                          |
|                            | t                     | 1 <u>E</u> liminare                     |         |                          |
| Aspect album               |                       |                                         |         |                          |
| Aspect i <u>m</u> agine: P | otrivire la diapoziti | iv 💌                                    |         |                          |
| Formă cadr <u>u</u> : D    | reptunghi             |                                         | ]       |                          |
| Tem <u>ă</u> :             |                       | <u>R</u> ăsfoire                        | ]       |                          |
|                            |                       |                                         |         | Creare Revocare          |

 În caseta de dialog Inserare imagini noi (Insert New Pictures) selectați folderul (exemplu Sample Pictures) care conține imaginea pe care doriți s-o inserați, apoi clic pe butonul Inserare (Insert).

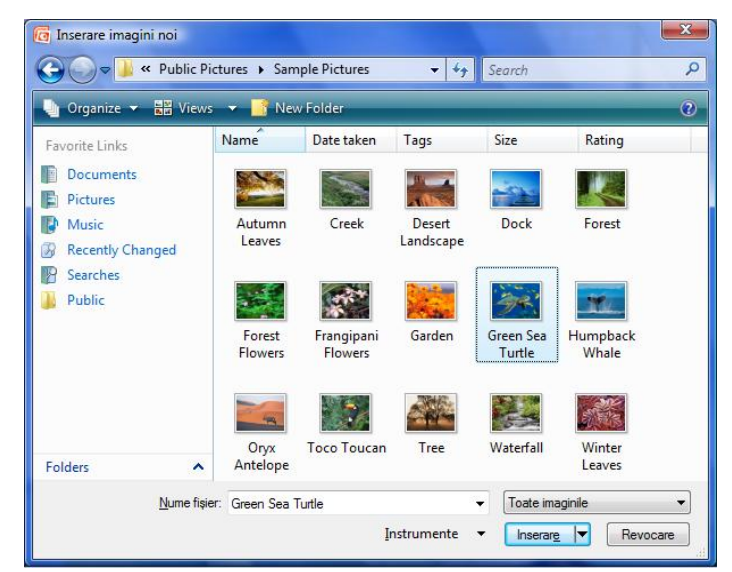

Pentru exemplificare veți insera câteva din imaginile din folderul *Sample Pictures* prin lansarea repetatată a comenzii de inserare imagine, clic pe *Fişier/Disc* (*File/Disc*), imagini ce vor apărea în lista *Imagini în album* (*Pictures in album*) în ordinea inserării.

Componenta proiect: "Extinderea accesului la tehnologiile ITC și îmbunătățirea cunoștințelor de utilizare a calculatorului" Program de formare continuă: "Utilizarea calculatorului personal: aplicarea TIC în școală și afaceri" Suport de curs pentru Modulul: "Bazele utilizării aplicațiilor pentru prezentări electronice; aplicația POWERPOINT din Microsoft Office " Aceste imagini pot fi reordonate prin folosirea butoanelor săgeți de sub caseta *Imagini în album* (*Pictures in album*).

4. În caseta de dialog Album foto (Photo Album) faceți clic pe Creare (Create).

## Modificarea unui Album foto

**1.** Lansați fila *Inserare* → grupul *Ilustrații* → clic pe săgeata de sub *Album foto* → clic *Editare album foto* (fila *Insert* → grupul *Illustrations* → *Photo Album* → *Edit Photo Album*)

| Editare album foto                                                                                                    | 0                               |                                                                                    | ? ×                                                               |  |  |  |  |
|----------------------------------------------------------------------------------------------------|---------------------------------|------------------------------------------------------------------------------------|-------------------------------------------------------------------|--|--|--|--|
| Conținut album                                                                                                    | din:                            | Imagini în album:                                                                  | Examinare:                                                        |  |  |  |  |
| Ejsier/Disc<br>Inserare text:<br>Casetă text nouă<br>Opțiuni imagine:<br>Legende sub toate imaginile<br>Toate imaginile alb-negru                                                                                                    |                                 | 1 Desert Landscape<br>2 Garden<br>3 Tree<br>4 Green Sea Turtle<br>5 Forest Flowers | Nu este disponibilă nicio<br>examinare pentru această<br>selecție |  |  |  |  |
|                                                                                                    |                                 | 1 1 Eliminare                                                                      |                                                                   |  |  |  |  |
| Aspect album                                                                                                    |                                 |                                                                                    |                                                                   |  |  |  |  |
| Aspect imagine:                                                                                                    | Potrivire la diap               | oozitiv 💌                                                                          |                                                                   |  |  |  |  |
| Formă cadr <u>u</u> :                                                                                                    | Dreptunghi                      | <b>~</b>                                                                           |                                                                   |  |  |  |  |
| Tem <u>ă</u> :                                                                                                    | Tem <u>ă</u> : <u>R</u> ăsfoire |                                                                                    |                                                                   |  |  |  |  |
| Modificările făcute diapozitivelor din albumul foto în afara casetei de dialog Format album foto, precum<br>fundalul și animațiile diapozitivului, se pot pierde când faceți dic pe Actualizare. Recuperați aceste<br>modificări făcând dic pe Anulare din meniul Editare. |                                 |                                                                                    |                                                                   |  |  |  |  |

- 2. Efectuați modificările dorite asupra albumului cum ar fi: ștergere imagini, adăugare imagini, alegerea mai multor imagini într-un diapozitiv (caseta *Aspect imagine (Album Layout)*), alegeți o anumită temă, adăugare de legendă sub imagini (clic pe opțiunea *Legende sub toate imaginile (Captions below ALL pictures*), după ce ați ales un tip de *Aspect imagine*).
- 3. Clic Actualizare (Update) modifică albumul inițial conform modificărilor efectuate.

## 5.8. Lucrul cu tabele

## Inserarea unui tabel

Inserarea unui tabel într-un diapozitiv se poate realiza prin două metode:

- 1. Alegeți un Aspect Diapozitiv (Slide Layout) care să conțină pictograma Tabel
  - În diapozitiv efectuați clic pe pictograma de tabel
  - Introduceți numărul de coloane și de rânduri dorite
  - În tabelul care se creează introduceți datele
  - Când ați terminat de introdus datele, clic în exteriorul tabelului.

Componenta proiect: "Extinderea accesului la tehnologiile ITC și îmbunătățirea cunoștințelor de utilizare a calculatorului" Program de formare continuă: "Utilizarea calculatorului personal: aplicarea TIC în școală și afaceri"

| PRODUSE   | TRIM1     | TRIM2     | TRIM3      | TRIM4               |
|-----------|-----------|-----------|------------|---------------------|
| MOUSE     | 10,00 lei | 50,00 lei | 90,00 lei  | 130,00 lei          |
| TASTATURA | 20,00 lei | 5,00 lei  | 50,00 lei  | 50,00 lei           |
| UC        | 15,00 lei | 40,00 lei | 65,00 lei  | 90,00 lei           |
| MONITOR   | 40,00 lei | 85,00 lei | 130,00 lei | 175 <i>,</i> 00 lei |

Mai jos aveți un exemplu de tabel.

2. Fila *Inserare*  $\rightarrow$  grupul *Tabele*  $\rightarrow$  clic pe butonul *Tabel* (fila *Insert*  $\rightarrow$  grupul *Table*  $\rightarrow$  butonul *Table*, alegeți prin selecție cu ajutorul mouse-ului un număr de coloane și de rânduri, apoi pașii sunt cei de la punctul 1.

## Modificarea și formatarea unui tabel

In urma selectării unui tabel apar pe *Panglica* filele *Instrumente Tabel Proiectare* și *Aspect* (filele *Table Tools Design* și *Layout*), cu ajutorul cărora modificați și formatați tabelul.

Astfel că:

Modificările de structură (coloane şi rânduri), unire celule, dimensiune tabel se fac cu comenzile din fila Aspect → grupurile Rânduri şi coloane, Îmbinare, Dimensiune celulă, Dimensiune tabel (fila Layout → grupurile Rows & Columns, Merge, Cell Size, Table Size).

|         | 📙 🔊 • 🙂                       | ) ≑                 | EX2 -                                                                                  | Microsoft PowerPoint                      |                  |      | Instrumente tai | pel                      |                                                                        | _ 0      |
|---------|-------------------------------|---------------------|----------------------------------------------------------------------------------------|-------------------------------------------|------------------|------|-----------------|--------------------------|------------------------------------------------------------------------|----------|
| 9       | Pornire                       | Inserare Proiectare | Animații                                                                               | Expunere diapozitive                      | Revizuire Vizual | zare | Proiectare      | Aspect                   |                                                                        |          |
| Selecta | Vizualizare<br>linii de grilă | Stergere<br>v       | <ul> <li>Inserare dedesu</li> <li>Inserare stânga</li> <li>Inserare la drea</li> </ul> | ubt<br>imbinare Scindare<br>celule celule | 1,58 cm 0        |      |                 | tare Margini<br>celule * | inălțime: 9,03 cm ↓<br>↓ Lățime: 15,24 cm ↓<br>■ Blocare raport aspect | Aranjare |
|         | Tabel                         | Rânduri             | și coloane                                                                             | Îmbinare                                  | Dimensiune celul | i    | Alinier         | 2                        | Dimensiune tabel                                                       |          |

Formatarea tabelului, cu aplicarea de scheme de culori, de umpleri, bordări se face cu fila *Proiectare* → grupul *Stiluri tabel* (fila *Design* → grupul *Table Styles*) care oferă o galerie de stiluri de tabele.

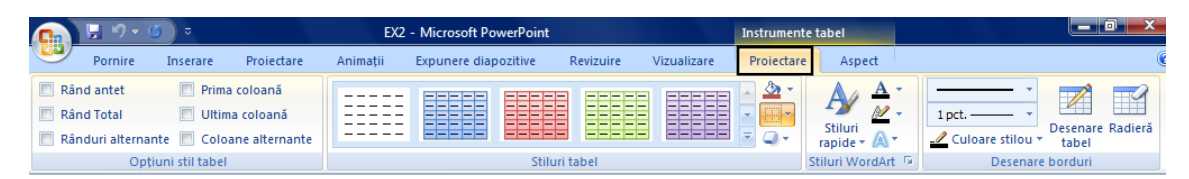

Detalii referitoare la modificarea și formatarea tabelelor le vedeți la modulele Word 2007 și Excel 2007

Componenta proiect: "Extinderea accesului la tehnologiile ITC și îmbunătățirea cunoștințelor de utilizare a calculatorului" Program de formare continuă: "Utilizarea calculatorului personal: aplicarea TIC în școală și afaceri"

Suport de curs pentru Modulul: "Bazele utilizării aplicațiilor pentru prezentări electronice; aplicația POWERPOINT din Microsoft Office "

Ce ați învățat în acest capitol?

- Cum se inserează o miniatură în diapozitiv.
- Cum se inserează o imagine în diapozitiv.
- Cum se creează un tabel.
- Cum se editează aceste obiecte.
- Cum se formatează aceste obiecte.

## 5.9. Diagrame, Ilustrații SmartArt, Forme

Diagrame (Chart), ilustrații SmartArt (SmartArt), Forme (Shapes) sunt elemente pe care le poate conține un diapozitiv, ce pot fi adăugate folosind pictogramele corespunzătoarele oferite de substituenții din aspectele diapozitiv propuse sau folosind butoanele de comenzi din fila Inserare (Insert).

|                                                                                                    | 9      | Pornire Inserare Proiectare Animații                    | Expunere diapozitive | Revizuire                     | Vizualizare   |                     |                 |
|----------------------------------------------------------------------------------------------------|--------|---------------------------------------------------------|----------------------|-------------------------------|---------------|---------------------|-----------------|
|                                                                                                    |        | 🔜 🔡 🖾 🔂 🗎 🔒                                             |                      | A                             | 4 5           | #Ω                  | <b>\$</b>       |
| Tabel Imagine Miniatură Album Forme SmartArt Diagramă Hyperlink Acțiune Casetă Antet și WordArt Dată Număr Simbol Obiect Film Sun | Tabel  | Imagine Miniatură Album Forme SmartArt Diagramă<br>foto | Hyperlink Acțiune    | Casetă Antet ș<br>text subsol | iWordArt Dată | Număr Simbol Obiect | Film Sunet      |
| Tabele Ilustrații Linkuri Text Miniaturi me                                                                                       | Tabele | Ilustrații                                              | Linkuri              |                               | Text          | anapozitiv          | Miniaturi media |

## 5.9.1. Inserarea și prelucrarea diagramelor

Aplicația la care apelează Microsoft Office PowerPoint 2007 pentru crearea, modificarea diagramelor este Microsoft Office Excel 2007

## Inserarea unei diagrame

Inserarea unei *diagrame* (chart) într-un diapozitiv se poate realiza prin două metode:

- 1. Alegeți un Aspect Diapozitiv (Slide Layout) care să conțină pictograma Inserare Diagramă (Insert Chart)
  - În diapozitiv efectuați clic pe pictograma

Inserare Diagramă (Insert Chart) . Se afișează o casetă de dialog Inserare Diagramă (Insert Chart) cu o listă de tipuri de grafice.

- Alegeți un tip de diagramă, apoi clic pe OK.
- Se deschide o foaie de date în aplicația *Excel* cu valori implicite.

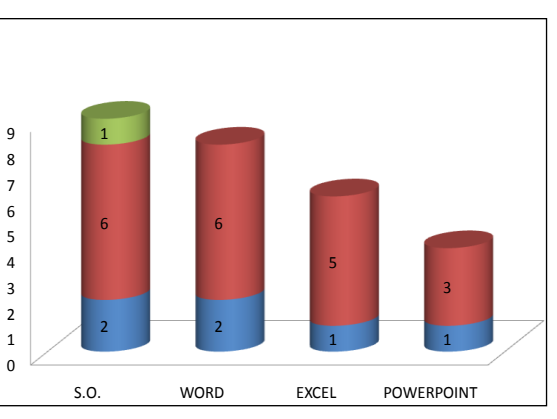

 Introduceți propriile date în foaia de date sau puteți importa date din *Excel* sau să lipiți date din alte programe.

Componenta proiect: "Extinderea accesului la tehnologiile ITC și îmbunătățirea cunoștințelor de utilizare a calculatorului" Program de formare continuă: "Utilizarea calculatorului personal: aplicarea TIC în școală și afaceri"

- Clic în exteriorul ferestrei de date, se revine în diapozitiv, graficul obținut este creat pe baza datelor noi introduse și poate arăta ca în imagine.
- 2. Clic fila *Inserare*  $\rightarrow$  grupul *Ilustrații*  $\rightarrow$  buton *Diagramă* (fila *Insert*  $\rightarrow$  grupul *Illustrations*  $\rightarrow$  buton *Chart*), apoi pașii sunt aceeași ca la punctul 1.

## > Modificarea și formatarea diagramelor

Modificarea și formatarea diagramelor se realizează cu ajutorul filelor *Instrumente diagramă Proiectare*, *Aspect* și *Format* (*Chart Tools Design*, *Layout* și *Format*), care apar odată cu selectarea unei diagrame. Astfel că:

- Modificarea tipului de diagramă se face folosind fila **Proiectare**  $\rightarrow$  grupul **Tip**  $\rightarrow$  butonul **Modificare tip diagramă** (fila Design  $\rightarrow$  grupul Type  $\rightarrow$  Change Chart Type)
- Modificarea datelor inițiale se face folosind butoanele din grupul *Data* (Date)
- Formatarea graficului se efectuează prin alegerea unui stil de diagramă din galeria de stiluri, oferită în grupul Stiluri de diagrame (*Chart Styles*)

|                    | P 2 0                            | ⇒                                   | EX                         | 2 - Microsoft PowerPoi | nt               |             | Instrumente | diagramă |                |       |  |
|--------------------|----------------------------------|-------------------------------------|----------------------------|------------------------|------------------|-------------|-------------|----------|----------------|-------|--|
|                    | Pornire Ir                       | nserare Proiectare                  | Animații                   | Expunere diapozitive   | Revizuire        | Vizualizare | Proiectare  | Aspect   | Format         |       |  |
| Modifi<br>tip diag | icare Salvare<br>gramă ca şablon | Comutare Select<br>rând/coloană dat | are Editare Reîr<br>e date | nprospătare<br>date    |                  |             | h de        | ы        |                | di bi |  |
|                    | Tip                              |                                     | Date                       | A                      | specte de diagra | me          |             | Stil     | uri de diagran | ne    |  |

Detalii referitoare la modificarea și formatarea graficelor le vedeți la modulul **Microsoft Office Excel 2007.** 

## 5.9.2. Ilustrații SmartArt

O *ilustrație SmartArt* (*SmartArt Graphics*) este o reprezentare vizuală a informațiilor, cum ar fi o *nomogramă*, o organigrama, etc.

Când creați o ilustrație SmartArt trebuie să alegeți un tip, adică o categorie de ilustrații precum: *Proces (Process), Ierarhie (Hierarchy), Ciclic (Cycle)* sau *Relație (Relationship)*. Fiecare tip conține mai multe aspecte. Funcție de scopul ilustrației alegeți din lista de tipuri, cel care se potrivește.

Înainte de a crea ilustrația SmartArt, vizualizați ce tip și ce aspect sunt cele mai potrivite pentru afișarea datelor, în funcție de ce vreți să redați prin ilustrația SmartArt. Puteți să comutați între aspecte rapid și cu ușurință, până când găsiți formatul care ilustrează cel mai bine mesajul dvs. Elementul grafic ar trebui să fie clar și ușor de urmat.

Vă prezentăm câteva moduri de utilizare a ilustrațiilor SmartArt:

- Punctele principale dintr-o listă cu marcatori se pot plasa în forme corelate care nu urmează un format vertical strict și care se pot colora pentru impact și claritate.
- Ilustrați un plan de producție, utilizând o cronologie grafică care prezintă etapele cheie.
- Afișați un proces utilizând forme și săgeți conectate pentru a face ca o anumită ordine să fie directă și clară.

Componenta proiect: "Extinderea accesului la tehnologiile ITC și îmbunătățirea cunoștințelor de utilizare a calculatorului" Program de formare continuă: "Utilizarea calculatorului personal: aplicarea TIC în școală și afaceri"

- Aveți posibilitatea să efectuați conversia unei liste cu marcatori într-o ilustrație SmartArt.

Exemple de ilustrații SmartArt:

## A. Creare unei ilustrații SmartArt de tip proces

Inserarea unei ilustrații SmartArt într-un diapozitiv se poate realiza prin două metode:

## Metoda 1:

Alegeți un *aspect diapozitiv* (*layout*) - care să conțină pictograma ilustrației *SmartArt* 

1. Faceți clic pe pictograma ilustrației și se deschide caseta de dialog *Alegeți o reprezentare grafică SmartArt* (*Choose a SmartArt Graphic*) care afișează o galeria de ilustrații:

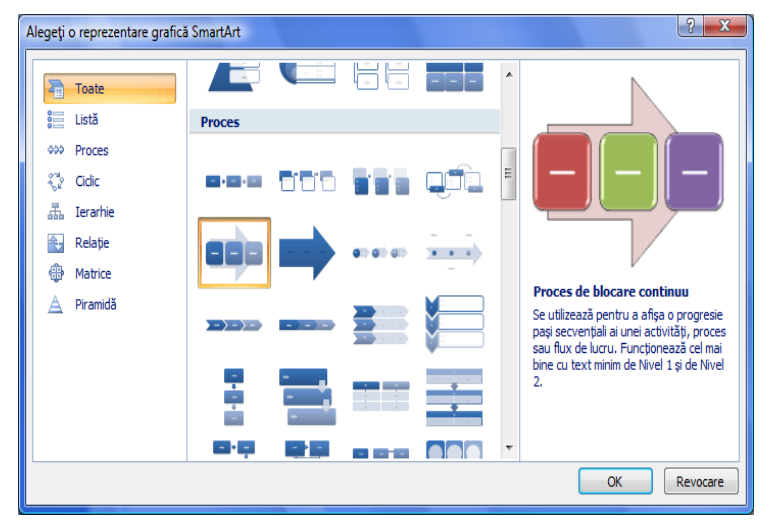

2. Alegeți o categorie de ilustrații, respectiv un tip de ilustrație din listă afișată în zona centrală a casetei. Alegeți categoria *Proces* (*Process*), model selectat in fereastra de mai sus. Apare imaginea din figura următoare:

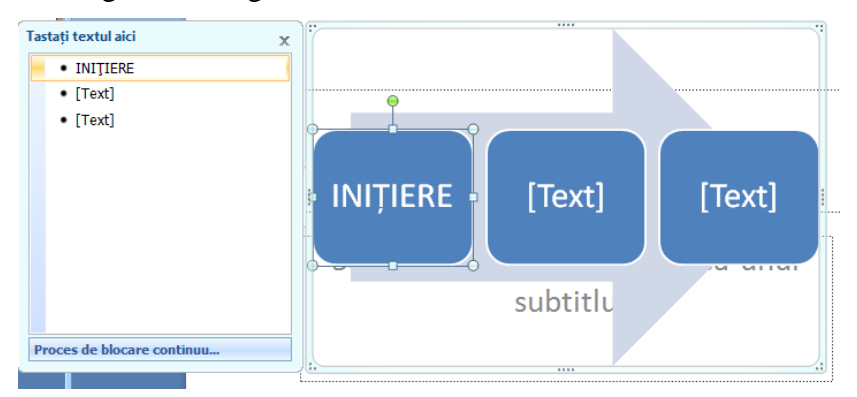

3. Completați casetele ilustrației cu text, imagini, funcție de tipul de reprezentare grafică ales

Toate ilustrațiile *SmartArt* conțin un panou *Text*, pe care puteți să-l utilizați sau nu. Panoul este destinat tastării textului ilustrației și pentru realizarea altor tipuri de editări la ilustrație. De asemenea, aveți posibilitatea să lucrați direct în ilustrație.

Pe măsură ce tastați, *PowerPoint* reglează dimensiunea fontului astfel încât textul să se potrivească în interiorul formelor. Atunci când terminați de tastat tot conținutul, dacă nu sunteți mulțumit de unele dintre dimensiunile de font, aveți posibilitatea să redimensionați textul din interiorul

Componenta proiect: "Extinderea accesului la tehnologiile ITC și îmbunătățirea cunoștințelor de utilizare a calculatorului" Program de formare continuă: "Utilizarea calculatorului personal: aplicarea TIC în școală și afaceri"

#### formelor individuale.

Mai jos aveți ilustrația SmartArt completată:

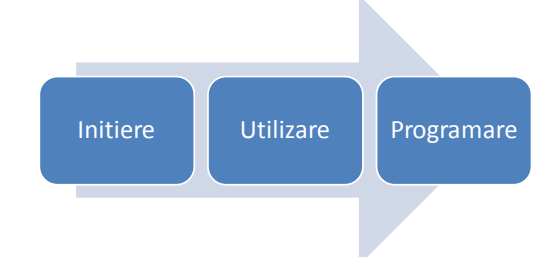

#### Metoda 2:

Fila *Inserare*  $\rightarrow$  grupul *Ilustrații*  $\rightarrow$  clic pe butonul <u>SmartArt</u> (fila *Insert*  $\rightarrow$  grupul *Illustrațions*  $\rightarrow$  buton <u>SmartArt</u>), apoi pașii sunt cei de la punctul **1**.

#### B. Creare unei ilustrații SmartArt de tip ierarhic - Organigrama

Dacă doriți să realizați o reprezentare grafică care să ilustreze relațiile ierarhice dintr-o companie, puteți folosi o ilustrație *SmartArt* de tip *Ierarhie* (*Hierarchy*) care are un aspect de tipul **Organigrama** (*Organization Chart*). Pașii pe care trebuie să-i urmați sunt următorii:

**1.** Fila *Inserare*  $\rightarrow$  grupul *Ilustrații*  $\rightarrow$  buton *SmartArt*  $\rightarrow$  (fila *Insert*  $\rightarrow$  grupul *Illustrations*  $\rightarrow$  buton *SmartArt*).

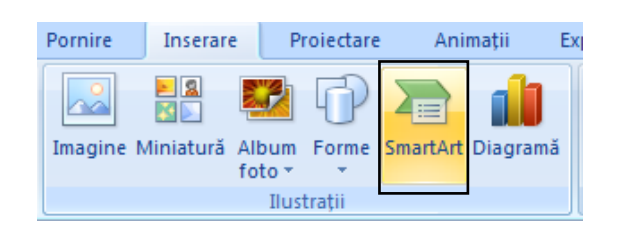

**2.** Din caseta de dialog *Alegeți o reprezentare grafică SmartArt* (Choose a SmartArt Graphic), alegeți categoria *Ierarhie* (*Hierarchy*)  $\rightarrow$  clic pe *Organigramă* (*Organization Chart*) și clic **OK**.

| Alegeți o reprezentare grafică<br>Toate<br>Elistă<br>Proces<br>Ciclic<br>Erarhie | SmartArt |                                                                                                    |
|----------------------------------------------------------------------------------|----------|----------------------------------------------------------------------------------------------------|
| <ul> <li>Relație</li> <li></li></ul>                                             |          | Organigramă<br>Se utilizează pentru a afișa informații<br>ierarhice sau relații de raportare într-o<br>organizație. Forma pentru asistent și<br>aspectele de agățare pentru<br>Organigramă sunt disponibile cu acest<br>aspect. |
|                                                                                  |          | OK Revocare                                                                                                    |

Componenta proiect: "Extinderea accesului la tehnologiile ITC și îmbunătățirea cunoștințelor de utilizare a calculatorului" Program de formare continuă: "Utilizarea calculatorului personal: aplicarea TIC în școală și afaceri"

3. Introduceți textul în formele ilustrației.

Exemplu de organigramă aveți în figura de mai jos:

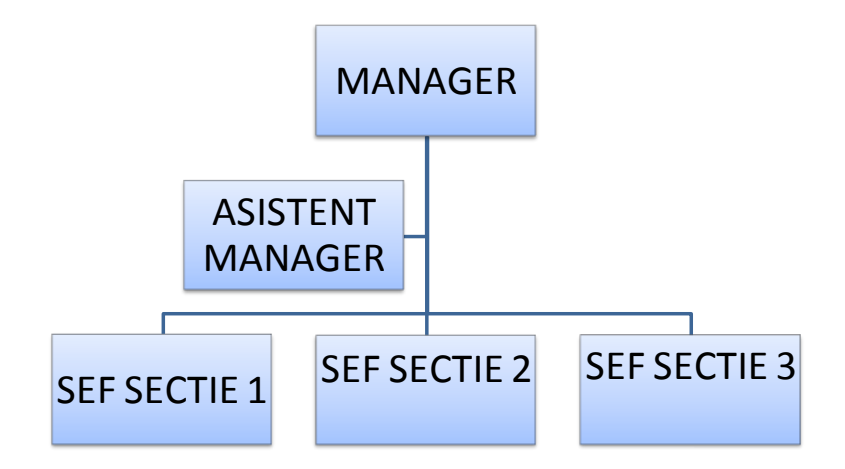

#### Conversia unei liste la o ilustrație de tip SmartArt

Această caracteristică de conversie se aplică doar la text, în interiorul unui substituent sau al altei forme.

Dintre programele *Microsoft Office* care oferă ilustrații *SmartArt*, doar *PowerPoint 2007* are abilitatea de a face conversia unui text sau unei liste existente în ilustrație *SmartArt*. Pașii care trebuie urmați în realizarea conversiei unei liste într-o ilustrație *SmartArt*:

- Clic în interiorul listei
- Clic pe fila *Pornire* → grupul *Paragraf* → butonul *Conversie în reprezentarea grafică SmartArt* (fila *Home* → grupul *Paragraph* → butonul Convert to SmartArt Graphic)
- Se deschide galeria cu tipuri de reprezentări grafice SmartArt, clic pe unul din ele

Mai jos aveți un exemplu al unei asemenea conversii:

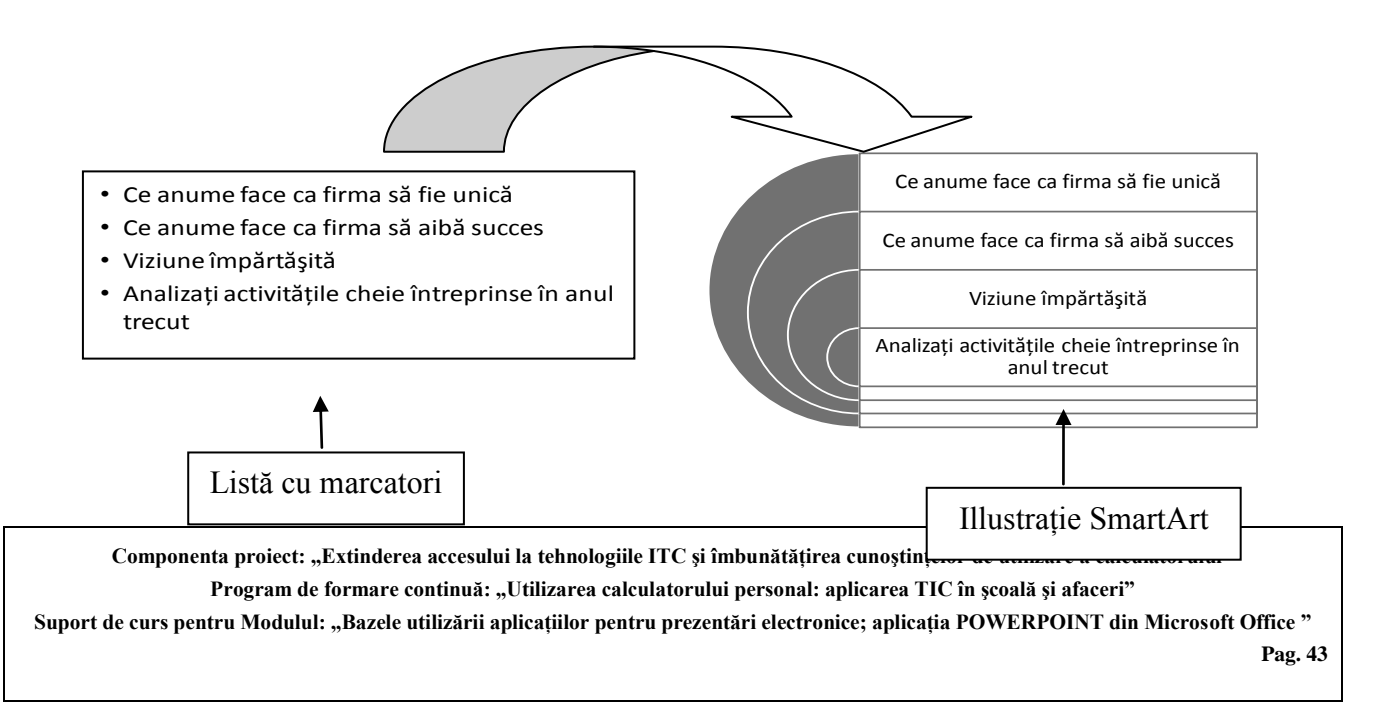

## > Modificarea și formatarea ilustrației SmartArt

Modificarea unei **ilustrații SmartArt**, precum și formatarea acesteia se fac cu ajutorul filelor *Instrumente SmartArt Proiectare* și *Format* (*SmartArt Tools Design* și *Format*), care apar odată cu selectarea unui asemenea element.

*Modificările* de structură ale unei reprezentări grafice se fac cu comenzile din fila *Instrumente SmartArt Proiectare*  $\rightarrow$  grupurile *Creare ilustrație* și *Aspecte* (fila *SmartArt Tools Design*  $\rightarrow$  grupurile *Create Graphic* și *Layouts*).

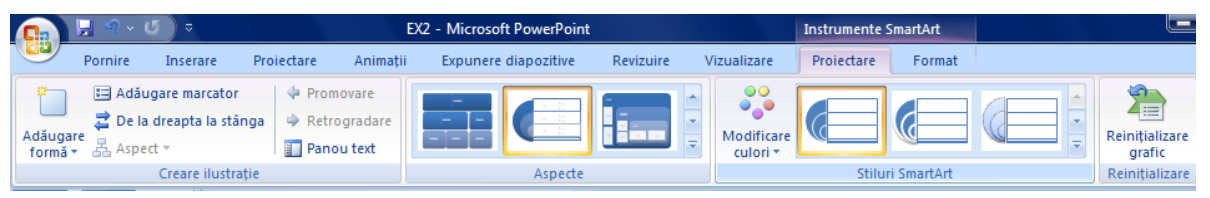

Puteți *aplica* un design profesional folosind combinații de culori pentru toate formele din ilustrația SmartArt simultan, sau puteți schimba culoarea pentru fiecare formă, respectiv pentru linia de contur a formei.

*Formatarea* ilustrației se efectuează cu comenzile din fila *Instrumente SmartArt Proiectare*  $\rightarrow$  grupul *Stiluri SmartArt* (fila *SmartArt Tools Design*  $\rightarrow$  grupul *SmartArt Styles*), respectiv din fila *Instrumente SmartArt Format*  $\rightarrow$  grupurile *Forme*, *Stiluri de Forme*, *Stiluri WordArt* (fila *SmartArt Tools Format*  $\rightarrow$  grupurile *Shapes*, *Shape Styles*, *WordArt Styles*).

| C            | <u></u> ער פי און (                                                                                                    |                 | EX2          | - Microsoft PowerPoint                                  |           |             | Instrumente Sr | nartArt                                          |          |            |
|--------------|----------------------------------------------------------------------------------------------------|-----------------|--------------|---------------------------------------------------------|-----------|-------------|----------------|--------------------------------------------------|----------|------------|
|              | Pornire Ins                                                                                                    | serare Proiecta | re Animații  | Expunere diapozitive                                    | Revizuire | Vizualizare | Proiectare     | Format                                           |          |            |
| Edit<br>în 2 | Are Control of the second second seco | ormă *          | Abc Abc      | → Wuplere formă<br>✓ Contur formă ×<br>✓ Contur formă × |           | A           |                | Jmplere text 🝷<br>ichița text 🝷<br>ifecte text 🝷 | Aranjare | Dimensiune |
|              | Forme                                                                                                    |                 | Stiluri de f | forme                                                   | G.        | Stilu       | ri WordArt     | 5                                                |          |            |

- 1. Schimbarea schemei de culori pentru întreaga ilustrație SmartArt se poate face astfel:
  - Fila Instrumente SmartArt Proiectare → grupul Stiluri SmartArt (fila SmartArt Tools Design → grupul SmartArt Styles), puteți alege alt stil predefinit din galeria de stiluri pe care o deschideți prin clic pe butonul Mai multe (More)
  - Acționați butonul *Modificare culori* (*Change Colors*)care deschide o galerie de stiluri de culori și alegeți unul din ele pentru reprezentarea grafică selectată
- 2. Schimbarea proprietăților de culoare (umplere, contur) pentru forme individuale
  - Selectați *forma* (*shape*) pe care vreți s-o formatați
  - În fila Instrumente SmartArt Format → grupul Stiluri de forme (fila SmartArt Tools Format → Shape Styles) folosiți fie galeria de stiluri predefinite, fie butoanele Umplere formă (Shape Fill) pentru schimarea culorii de umplere, Contur formă (Shape Outline) pentru schimbarea liniei de contur, Efecte formă (Shape Effects) pentru aplicarea unor efecte de umbră, strălucire, reflexie, rotație 3-D.

Componenta proiect: "Extinderea accesului la tehnologiile ITC și îmbunătățirea cunoștințelor de utilizare a calculatorului" Program de formare continuă: "Utilizarea calculatorului personal: aplicarea TIC în școală și afaceri"

Suport de curs pentru Modulul: "Bazele utilizării aplicațiilor pentru prezentări electronice; aplicația POWERPOINT din Microsoft Office "

#### Proiectul Economia bazată pe Cunoaștere

## 5.9.3. Adăugarea formelor

Aplicația *Microsoft Office PowerPoint 2007* folosește mai multe instrumente de desenare care sunt valabile și în celelalte produse *Microsoft Office*. Fiecare obiect desenat are asociat un set de proprietăți care pot diferi de la un obiect la altul.

Pentru crearea formelor predefinite se folosește fila **Pornire**  $\rightarrow$  grupul **Desen**  $\rightarrow$  butonul **Forme** (fila Home  $\rightarrow$  grupul Drawing  $\rightarrow$  butonul **Shapes**) care deschide o galerie de forme automate grupate pe categorii: linii, dreptunghiuri, forme de bază, săgeți, stele și benere și altele.

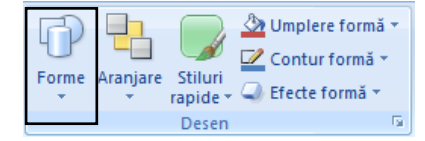

## > Desenarea diferitelor forme predefinite

Urmați pașii de mai jos în realizarea unei forme predefinite:

- Clic fila *Pornire* → grupul *Desen* → butonul *Forme* (fila *Home* → grupul *Drawing* → butonul *Shapes*) şi alegeţi din galeria de forme automate care se deschide prin clic forma dorită pe care vreţi s-o desenaţi
- 2. Executați clic într-un loc în diapozitiv unde va fi plasat colțul stânga sus al formei care se va desena, cu butonul mouse-ului apăsat se deplasează cursorul spre colțul dreapta jos ce va defini dimensiunea formei.

Dacă la această acțiune se asociază și tasta **Shift** apăsată, se va obține o forma regulată (exemplu: în loc de elipsă, un cerc; în loc de dreptunghi un pătrat).

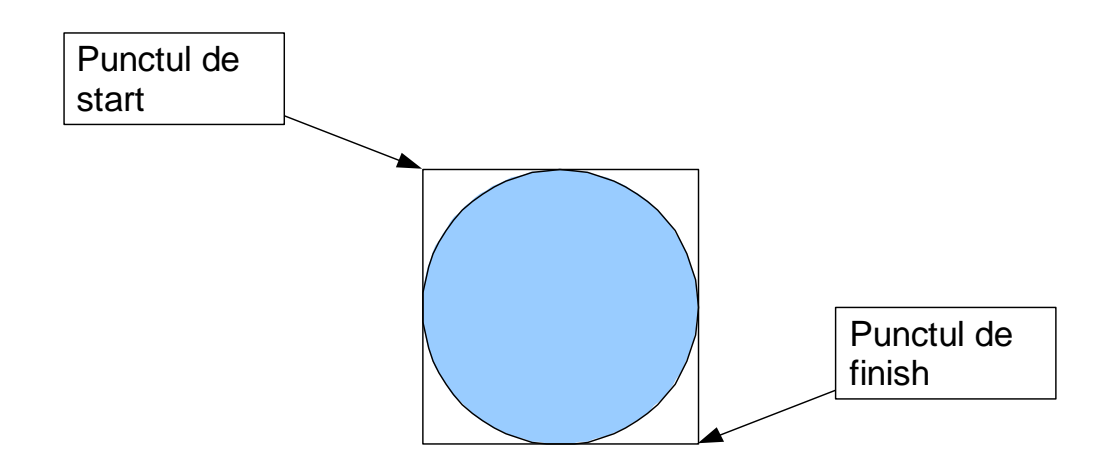

Componenta proiect: "Extinderea accesului la tehnologiile ITC și îmbunătățirea cunoștințelor de utilizare a calculatorului" Program de formare continuă: "Utilizarea calculatorului personal: aplicarea TIC în școală și afaceri" Suport de curs pentru Modulul: "Bazele utilizării aplicațiilor pentru prezentări electronice; aplicația POWERPOINT din Microsoft Office " Pag. 45

| Forme<br>→ Aranjare Stiluri<br>→ Defecte formă ~<br>→ Contur formă ~<br>→ Contur formă ~                                                                                                    |
|----------------------------------------------------------------------------------------------------|
| Forme recent utilizate                                                                                                    |
| ▤\\〓○□△ጊጊ\$\\$&<br>\\$ヽヘ{}☆                                                                                                    |
| Linii                                                                                                    |
| \ <u>\</u> \                                                                                                    |
| Dreptunghiuri                                                                                                    |
|                                                                                                    |
| Forme de bază                                                                                                    |
| BOAL/A♦00000<br>@6600F6/4086<br>■000^∎©♡%\$(\$\<br>(\{{}                                                                                                    |
| Săgeți bloc                                                                                                    |
| \$<br>\$<br>\$<br>\$<br>\$<br>\$<br>\$<br>\$<br>\$<br>\$<br>\$<br>\$<br>\$<br>\$<br>\$<br>\$<br>\$<br>\$<br>\$                                                                                                    |
| Forme ecuație                                                                                                    |
| Ŷ┍╳÷╒┇                                                                                                    |
| Schemă logică                                                                                                    |
| $\Box \bigcirc \diamond / \Box \Box / = / = 0 \diamond / \Box \Box / = 0 \diamond / \Box \Box / = 0 \diamond / \Box \Box / = 0 \land \neg \Box / = 0 \land \neg \Box / = 0 \land \Box / = 0 \land \Box / $ |
| Stele și forme ondulate                                                                                                    |
| \$\$\$\$\$ <b>\$</b> \$ <b>\$</b> \$\$\$\$\$\$\$\$\$\$\$\$\$\$\$\$\$\$\$\$\$\$\$\$\$\$                                                                                                    |
| Explicații                                                                                                    |
| ℄℄℄℄℄                                                                                                    |
| N, □, □, □, □, □, □, □, □, □, □, □, □, □,                                                                                                    |
| Butoane acțiune                                                                                                    |
|                                                                                                    |

#### Modificarea și formatarea formelor automate

Fila *Instrumente de desen Format* (*Drawing Tools Format*) apare pe *Panglică* (*Ribbon*), atunci când selectați o formă desenată. Selectați această filă și utilizați butoanele și opțiunile de aici pentru a lucra cu obiectul de tip formă automată.

Pentru modificarea proprietăților de umplere cu o anumită culoare, modificări pentru linia de contur, efecte deosebite, folosiți fila *Instrumente* de desen *Format*  $\rightarrow$  grupul *Stiluri de forme* (fila *Drawing Tools Format*  $\rightarrow$  grupul *Shape Styles*).

| ) 🗄 🤊 - C               | ) ⊽      |            | EX2 -         | Microsoft PowerPoint                                                               |         |              |                          |     | Instrumente de desen                                                       |               |            |   |
|-------------------------|----------|------------|---------------|------------------------------------------------------------------------------------|---------|--------------|--------------------------|-----|----------------------------------------------------------------------------|---------------|------------|---|
| Pornire                 | Inserare | Proiectare | Animații B    | Expunere diapozitive                                                               | Revizui | re           | Vizualiza                | are | Format                                                                     |               |            |   |
| \\□0(<br>L\\$\<br>\\{}; |          | Abc        | Abc Abc       | <ul> <li>▲ Umplere form</li> <li>✓ Contur formă</li> <li>✓ Efecte formă</li> </ul> | ă • J   | Ay<br>tiluri | <u>A</u> -<br><u>≥</u> - |     | Aducere în prim plan 🔻<br>Frimitere în ultimul plan r<br>Panou de selecție | ■<br>一団・<br>二 |            | ¢ |
| Inserare for            | me       |            | Stiluri de fo | orme                                                                               | 😼 Stilu | uri Wo       | ordArt 🖻                 |     | Aranjare                                                                   |               | Dimensiune | 5 |

## > Redimensionarea formelor automate

- Clic pe forma de modificat dimensiunea. Apare forma încadrată într-un dreptunghi imaginar prevăzut cu opt marcaje.
- Poziționați mouse-ul pe unul din ele, până ce aceasta ia forma cursorului de săgeată dublă.
- Executați un clic și trageți în direcția dorită pentru mărirea sau micșorarea formei.

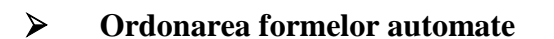

Dacă aveți mai multe obiecte desenate și vreți să le așezați într-o anumită ordine, apelați la grupul de comenzi de aranjare în stivă, prin fila *Instrumente de desen Format*  $\rightarrow$  grupul *Aranjare* (fila *Drawing Tools Format*  $\rightarrow$  grupul *Arrange*).

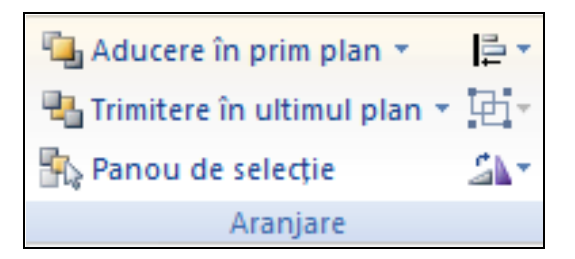

Pașii pe care trebuie să-i faceți în schimbarea poziției unui obiect față de celelalte cu care se suprapune total sau parțial sunt următorii:

- Selectați obiectul pe care vreți să-l mutați în relație cu un alt obiect. (exemplu: obiectul stea de mai jos).
- Alegeți una din comenzile prezentate mai sus, care este potrivită, exemplu *Trimitere în ultimul plan (Send to Back)*, pentru a-l trimite în spatele formei săgeată.

Componenta proiect: "Extinderea accesului la tehnologiile ITC și îmbunătățirea cunoștințelor de utilizare a calculatorului" Program de formare continuă: "Utilizarea calculatorului personal: aplicarea TIC în școală și afaceri"

Suport de curs pentru Modulul: "Bazele utilizării aplicațiilor pentru prezentări electronice; aplicația POWERPOINT din Microsoft Office "

Pag. 46

F

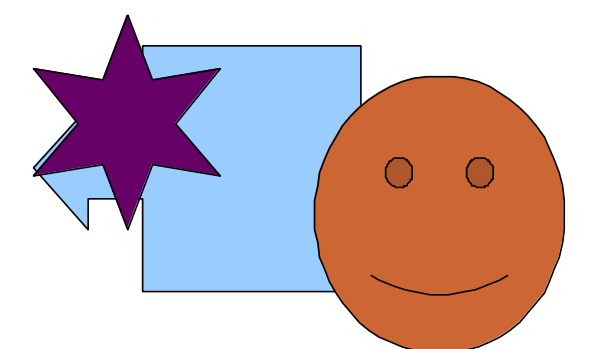

• Veți obține figura de mai jos:

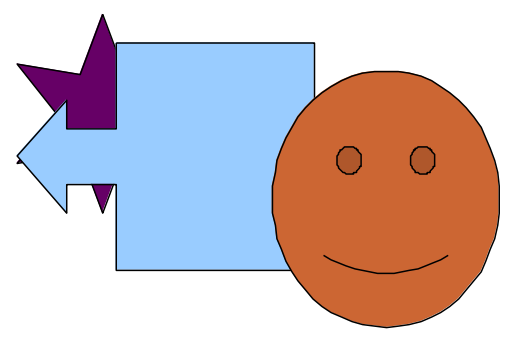

## <u>Notă:</u>

În afară de obiectele pe care le propune aplicația PowerPoint ca elemente componente ale diapozitivelor prezentării, acestea mai pot conține informații și din alte aplicații. De exemplu text prelucrat cu un procesor de texte precum Microsoft Word, tabele lucrate într-un produs tabelar – Microsoft Excel, desene realizate cu programe specializate, etc.

Una din metodele copierii acestor tipuri de informații în diapozitivele unei prezentări este următoarea:

- selectați informația pe care vreți s-o copiați (textul dintr-un document Word; tabelul dintr-o foaie de date Excel), apoi lansați comanda de copiere
- selectați diapozitivul unde vreți să lipiți informația, apoi lansați comanda de lipire.

## Ce ați învățat în acest capitol?

- Cum se inserează o diagramă în diapozitiv.
- Cum se inserează și prelucrează o ilustrație SmartArt în diapozitiv.
- Cum se desenează obiecte de tip forme automate.
- Cum se editează aceste obiecte.
- Cum se formatează aceste obiecte.
- Cum se așează în ordinea dorită un obiect față de altul.

Componenta proiect: "Extinderea accesului la tehnologiile ITC și îmbunătățirea cunoștințelor de utilizare a calculatorului" Program de formare continuă: "Utilizarea calculatorului personal: aplicarea TIC în școală și afaceri"

Suport de curs pentru Modulul: "Bazele utilizării aplicațiilor pentru prezentări electronice; aplicația POWERPOINT din Microsoft Office "

## 5.10. Asocierea efectelor de animație unei prezentări

## 5.10.1. Aplicarea efectelor de animație textului și obiectelor

Aveți posibilitatea de a aplica efecte de animație, efecte speciale de imagine sau sunet textelor, reprezentărilor grafice, diagramelor și altor obiecte din diapozitive, pentru a atrage atenția asupra punctelor importante și pentru a spori interesul pentru prezentare. Acestea sunt vizibile la *Lansarea prezentării* (*Slide Show*)

Pentru a simplifica proiectarea cu animații, aplicați un efect de animație predefinit, standard, elementelor aflate în diapozitivele prezentării.

Aveți posibilitatea să aplicați animații particularizate elementelor din diapozitive, unui text sau unui paragraf, inclusiv unui singur element cu marcatori sau întregii liste.

De exemplu, aveți posibilitatea să aplicați o animație de zbor tuturor elementelelor unui diapozitiv sau unui singur paragraf dintr-o listă cu marcatori.

Utilizați efectele de intrare, accentuare sau ieșire în plus față de cele prestabilite. Aveți de asemenea posibilitatea de a aplica mai multe animații unui element, pentru a face ca elementul cu marcator "să intre în zbor" și apoi "să iasă în zbor".

Aveți posibilitatea să examinați animațiile pentru text și obiecte pentru un diapozitiv sau pentru toată prezentarea.

#### Aplicarea unui efect de animație standard unui element:

- 1. Selectați textul sau obiectul pe care doriți să îl animați
- **2.** Fila *Animații*  $\rightarrow$  grupul *Animații*  $\rightarrow$ clic pe lista *Animare* (Fila *Animations*  $\rightarrow$  grupul *Animations*  $\rightarrow$  *Animate*), selectați un efect de animație din lista de efecte predefinite.

| Р         | ornire Inserare Proiectare  | Animații | Expunere diapozitive | Revizuire | Vizualizare    | Format                                                           |                            |                                                         |
|-----------|-----------------------------|----------|----------------------|-----------|----------------|------------------------------------------------------------------|----------------------------|---------------------------------------------------------|
| Examinare | 124 Animare: Zbor spre in ▼ |          |                      |           |                | Sunet de tranziție:<br>Viteză de tranziție:<br>Se aplică tuturor | [Fără sunet] →<br>Repede → | Avansare diapozitiv<br>Carlic de mouse<br>Automat după: |
| Examinare | Animații                    |          |                      |           | Tranziție la a | cest diapozitiv                                                  |                            |                                                         |

Puteți aplica oricâte efecte de animație obiectelor dintr-un diapozitiv, cu condiția să nu îngreuneze prezentarea.

Pentru a reda animația asociată obiectului ales, lansați examinare animații urmând calea: fila *Animații*  $\rightarrow$  grupul *Examinare*  $\rightarrow$  butonul *Examinare* (Fila *Animations*  $\rightarrow$  grupul *Preview*  $\rightarrow$  *Preview*).

#### > Aplicarea unui efect de animație particularizat unui element:

- 1. Selectați textul sau obiectul pe care doriți să îl animați
- Fila Animații → grupul Animații → buton Animație particularizată (Fila Animations → grupul Animations → Custom Animation), se deschide panoul cu același nume în partea dreapta a ferestrei.

Componenta proiect: "Extinderea accesului la tehnologiile ITC și îmbunătățirea cunoștințelor de utilizare a calculatorului" Program de formare continuă: "Utilizarea calculatorului personal: aplicarea TIC în școală și afaceri"

- **3.** În panoul de activități deschis, faceți clic pe *Adăugare efect* (*Add Effect*), apoi alegeți una sau mai multe din variantele următoare:
  - Efecte din grupul *Intrare* (*Entrance*) pentru intrarea cu efect a textului sau obiectului dorit
  - Efecte din grupul Accent (Emphasis) pentru a adăuga un efect de mărire/micșorare, rotire unui text sau unui obiect
  - Efecte din grupul *Ieşire* (*Exit*) pentru a adăuga unui text sau unui obiect un efect de ieșire din diapozitiv
  - Efecte din grupul *Căi de mişcare* (*Motion Paths*) pentru a adăuga un efect care face ca textul sau obiectul să se deplaseze în diapozitiv pe anumite direcții, căi.

## Eliminarea efectelor de animație

- 1. În modul de vizualizare *Normal*, selectați obiectul căruia vreți săi eliminați un efect atașat
- Fila Animații → grupul Animații → buton Animație
   particularizată (Fila Animations → grupul Animations → Custom Animation), se deschide panoul de activități corespunzător
- 3. Clic pe butonul *Eliminare* (*Remove*).

## 5.10.2. Adăugarea efectelor de tranziție între diapozitive

Tranzițiile între diapozitive sunt efecte asemănătoare animațiilor, care se lansează în vizualizarea *Expunere diapozitive* (*Slide Show*), atunci când se trece de la un diapozitiv la altul. Aveți posibilitatea să controlați viteza fiecărui efect de tranziție între diapozitive și să adăugați sunete.

Microsoft Office PowerPoint 2007 oferă multe tipuri diferite de tranziții între diapozitive.

Aplicarea efectelor de tranziții în prezentare se face cu ajutorul filei *Animații*  $\rightarrow$  grupul *Tranziție la acest diapozitiv* (fila *Animations*  $\rightarrow$  grupul *Transition to This Slide*).

|   | Animații Expunere diapozitive | Revizuire | Vizualizare     | Format               |                  |                     |
|---|-------------------------------|-----------|-----------------|----------------------|------------------|---------------------|
| ĺ |                               |           |                 | Sunet de tranziție:  | [Fără sunet] 🔹 🔻 | Avansare diapozitiv |
|   |                               |           | 🍯 💽 🗐           | Viteză de tranziție: | Repede 🔹         | La clic de mouse    |
|   |                               |           |                 | Se aplică tuturor    |                  | 🛛 Automat după: 0   |
|   |                               |           | Tranzitie la av | cest diapozitiv      |                  |                     |

## > Aplicarea unui efect de tranziție unui diapozitiv

- 1. Selectați diapozitivul pentru care vreți să adăugați un efect de tranziție
- Fila Animații → grupul Tranziție la acest diapozitiv (fila Animations → grupul Transition to This Slide), clic pe unul din efectele vizibile, sau pe altul din galeria de efecte existente, deschisă prin clic pe butonul Mai multe (More)
- 3. Dacă doriți să aplicați efectul de tranziție tuturor diapozitivelor folosiți butonul **Se aplică** *tuturor* (*Apply To All*)

Componenta proiect: "Extinderea accesului la tehnologiile ITC și îmbunătățirea cunoștințelor de utilizare a calculatorului" Program de formare continuă: "Utilizarea calculatorului personal: aplicarea TIC în școală și afaceri"

Suport de curs pentru Modulul: "Bazele utilizării aplicațiilor pentru prezentări electronice; aplicația POWERPOINT din Microsoft Office "

Adäugare efect

Accent

Egire

Câi de miscare

Viteză:

0 ③ Picture 3

• Reordonare

• Redare

• Expunere diapozitive

- 4. Setați viteza de tranziție din lista care se deschide prin clic pe lista Viteză de tranziție (Transition Speed)
   Viteză de tranziție: Repede
- 5. Setați un tip de sunet din lista *Sunet de tranziție* (*Transition Sound*) <sup>[4]</sup> Sunet de tranziție: [Fără sunet] care să însoțească tranziția
- 6. Stabiliți metoda de trecere de la un diapozitiv la altul în cadrul prezentării: metoda automată sau cu ajutorul mouse-ului, sau amândouă, folosind variantele din *Avansare diapozitiv* (*Advance Slide*).

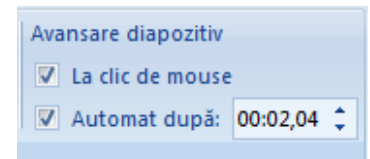

Notă: Dacă doriți să aplicați un efect de tranziție tuturor diapozitivelor clic pe butonul <u>Se aplică</u> *tuturor* (*Apply To All*)

#### > Eliminarea unui efect de tranziție asociat unui diapozitiv

- 1. Selectați diapozitivul căruia vreți să-i îndepărtați un efect de tranziție
- 2. Selectați Fără tranziție (No Transition) din galeria de efecte de tranziții

#### Înregistrarea temporizării în timpul repetițiilor – Rehearse Timing

Pentru a fi siguri că vă încadrați în timpul alocat pentru susținerea prezentării, puteți să vă înregistrați timpi pentru fiecare diapozitiv din prezentare, astfel:

1. Stabiliți tipul de vizualizare *Sortare diapozitive* (*Slide Sorter*):

În fila *Vizualizare*  $\rightarrow$  grupul *Vizualizări prezentări*  $\rightarrow$  clic pe butonul *Sortare diapozitive* (fila *View*  $\rightarrow$  *Presentation Views*  $\rightarrow$  *Slide Sorter*)

2. Porniți expunerea în modul repetiție:

În fila *Expunere diapozitive*  $\rightarrow$  grupul *Configurare*  $\rightarrow$  clic pe *Programarea repetițiilor* (*Slide Show*  $\rightarrow$  grupul *Set up*  $\rightarrow$  clic pe *Rehearse Timing*) pentru a înregistra un anumit timp de expunere pentru fiecare diapozitiv, respectiv pentru întreaga prezentare.

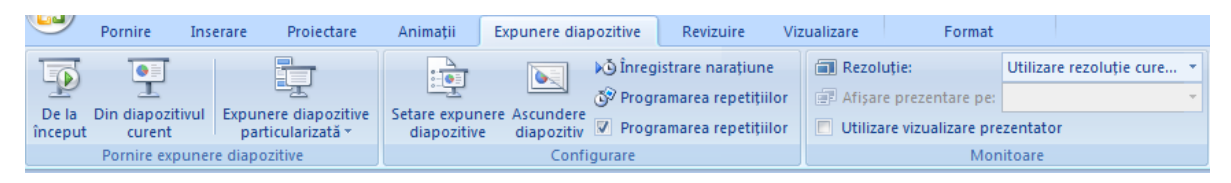

**3.** Apare bara de instrumente *Repetiție* (*Rehearsal*), și în caseta *Timp diapozitiv* (*Slide* Time) începe să se cronometreze timpul pentru diapozitivul curent

Componenta proiect: "Extinderea accesului la tehnologiile ITC și îmbunătățirea cunoștințelor de utilizare a calculatorului" Program de formare continuă: "Utilizarea calculatorului personal: aplicarea TIC în școală și afaceri"

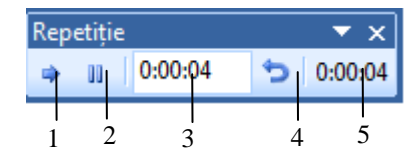

- Butonul 1 Următorul (Next)
- Butonul 2 Pauză (Pause)
- Butonul 3 *Timp diapozitiv* (Slide Time)
- Butonul 4 *Repetare* (*Repeat*)
- Butonul 5 Contor al timpului total pentru prezentare
- 4. Faceți clic pe butonul *Următorul* (*Next*) când doriți să vă deplasați la următorul diapozitiv.
- 5. Aplicația înregistrează timpii stabiliți pentru fiecare diapozitiv.
- 6. După ultima înregistrare, apare un mesaj care afișează timpul total pentru prezentare și sunteți întrebat dacă păstrați timpii înregistrați.
- 7. Dacă nu ați fost inițial în modul de vizualizare *Sortare diapozitiv* (*Slide Sorter*), acum după ultimul mesaj dat, se va deschide acest tip de vedere.

## 5.10.3. Inserarea butoanelor de acțiuni

Un buton acțiune este un buton predefinit care se poate insera în prezentare și pentru care se pot defini hyperlinkuri. Butoanele acțiune sunt *forme* ce reprezintă săgeți (dreapta, stânga) și simboluri pentru deplasarea la diapozitivele următoare, cele precedente, la primul și ultimul diapozitiv și pentru redarea filmelor și a sunetelor.

Butoanele de acțiuni sunt utilizate pentru prezentările care se afișează în mod repetat la computere care au ecran tactil, funcții de sunet sau video, aflate în zone frecventate de multe persoane.

Pentru a insera un buton acțiune într-un diapozitiv procedați astfel:

**1.** Lansați din fila *Inserare*  $\rightarrow$  grupul *Ilustrații*  $\rightarrow$  clic pe săgeata de sub *Forme* (fila *Insert*  $\rightarrow$  grupul *Illustrations*  $\rightarrow$  *Shapes*), apoi clic pe un buton acțiune din grupul *Butoane acțiune* (*Action Buttons*)

| C≕ ND ND (DD    | Buton actiune: Întoarcere |  |  |  |  |
|-----------------|---------------------------|--|--|--|--|
| Butoane acțiune |                           |  |  |  |  |
|                 |                           |  |  |  |  |
|                 |                           |  |  |  |  |

2. Descrieți în dipozitivul curent butonul ales, după eliberarea mouse-ului apare caseta de dialog *Setări acțiune* (*Action Settings*)

Componenta proiect: "Extinderea accesului la tehnologiile ITC și îmbunătățirea cunoștințelor de utilizare a calculatorului" Program de formare continuă: "Utilizarea calculatorului personal: aplicarea TIC în școală și afaceri" Suport de curs pentru Modulul: "Bazele utilizării aplicațiilor pentru prezentări electronice; aplicația POWERPOINT din Microsoft Office "

| Setări acțiune                  |  |  |  |
|---------------------------------|--|--|--|
| Clic cu mouse-ul Mouse deasupra |  |  |  |
| Actiune la dic                  |  |  |  |
| © <u>N</u> iciuna               |  |  |  |
| Hyperlink către:                |  |  |  |
| Următorul diapozitiv            |  |  |  |
| Executare program:              |  |  |  |
| Răsfoire                        |  |  |  |
| Executare macrocomandă:         |  |  |  |
|                                 |  |  |  |
| Actiune object;                 |  |  |  |
|                                 |  |  |  |
|                                 |  |  |  |
| Se rulează sunetul:             |  |  |  |
| [Fără sunet]                    |  |  |  |
| V Evidențiere <u>c</u> lic      |  |  |  |
|                                 |  |  |  |
| OK Revocare                     |  |  |  |

- 3. Alegeți un tip de acțiune din lista *Hyperlink către:* (*Hyperlink to:*)
- **4.** Clic pe *OK*.

## 5.10.4. Lansarea unei prezentări

*Expunerea unei prezentări* (*Slide Show*) în *Microsoft Office PowerPoint 2007* constă în prezentarea acesteia prin una din modalitățile: prezentare pe ecran, interactiv, cu video-proiector, imprimări pe hârtie.

Aveți posibilitatea de a utiliza toate efectele speciale, butoanele de acțiune inserate și alte caracteristici din *Microsoft Office PowerPoint 2007* pentru a face o prezentare pe ecran interesantă și completă.

Aveți posibilitatea de a utiliza tranziții între diapozitive, programări în timp, filme, sunete, animație și hyperlink-uri. După ce decideți că veți utiliza un computer pentru a face prezentarea, aveți diferite opțiuni pentru felul de a o face.

Cea mai simplă modalitate de lansare în execuție (expunere diapozitive) a unei prezentări o reprezintă utilizarea monitorului calculatorului propriu.

Lansarea prezentării (expunerea diapozitivelor) poate fi realizată prin mai multe metode:

- 1. În fila *Expunere Diapozitive* → grupul *Pornire expunere diapozitive* (*Slide Show* → grupul *Start Slide Show*), alegeți:
  - Clic pe butonul **De la început** (*From Beginning*) dacă vreți lansarea prezentării începând cu primul diapozitiv, indiferent de diapozitivul curent
  - Clic pe butonul **Din diapozitivul curent** (From Current Slide) dacă vreți lansarea prezentării începând cu diapozitivul curent
  - Clic pe butonul *Expunere diapozitive particularizată* (*Custom Slide Show*), pentru a crea sau lansa o prezentare personalizată (afișează numai anumite diapozitive din prezentare)

Componenta proiect: "Extinderea accesului la tehnologiile ITC și îmbunătățirea cunoștințelor de utilizare a calculatorului" Program de formare continuă: "Utilizarea calculatorului personal: aplicarea TIC în școală și afaceri"

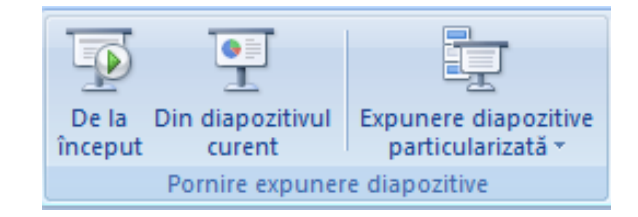

- **2.** Folosiți fila *Vizualizare*  $\rightarrow$  grupul *Vizualizări prezentări*  $\rightarrow$  clic pe butonul Expunere diapozitive (fila *View*  $\rightarrow$  *Presentation Views*  $\rightarrow$  *Slide Show*)
- **3.** Clic pe butonul *Expunere diapozitive* (*Slide Show*) <sup>[2]</sup> de pe bara de stare, lansează prezentarea începând cu diapozitivul curent.
- 4. Tasta F5 lansează prezentarea începând cu primul diapozitiv.

În urma lansării uneia dintre acțiunile de mai sus se va afișa prezentarea pe tot ecranul pornind de la diapozitivul curent, sau de la începutul prezentării.

În timpul prezentării trecerea de la un diapozitiv la altul se poate realiza manual, prin clic, sau prin acționarea barei de spațiu, sau a tastei *Enter*.

Puteți folosi și metoda automată, dacă ați stabilit pentru fiecare diapozitiv timpul de expunere. În timpul lansării automate a prezentării, dacă vreți să interveniți, clic dreapta mouse, apare meniul de context, de unde vă alegeți comanda dorită:

- *Următorul* (*Next*) –trece la diapozitivul următor
- *Anteriorul* (*Previous*) întoarce la diapozitivul anterior
- *Salt la diapozitiv* (*Go to Slide*) deschide lista cu diapozitive existente, de unde puteți selecta diapozitivul pe care vreți să-l prezentați
- *Expunere particularizată* (*Custom Show*) se deschide lista cu prezentări personalizate, din care puteți alege una
- *Ecran* (*Screen*) puteți alege *Black* –ecran negru sau *White* ecran alb
- *Opțiuni indicator* (*Pointer Options*) puteți face diverse însemnări pe diapozitive
- *Pauză* (*Pause*) puteți face o pauză în prezentare
- *Încheiere expunere* (*End Show*) încheiați prezentarea

| <u>U</u> rmătorul<br>Anteriorul   |   |  |  |  |
|-----------------------------------|---|--|--|--|
| Ultima vizualizare                |   |  |  |  |
| <u>S</u> alt la diapozitiv        | ۲ |  |  |  |
| E <u>x</u> punere particularizată | Þ |  |  |  |
| E <u>c</u> ran                    | Þ |  |  |  |
| <u>O</u> pțiuni indicator         | ۲ |  |  |  |
| Ajuto <u>r</u>                    |   |  |  |  |
| Pau <u>z</u> ă                    |   |  |  |  |
| Î <u>n</u> cheiere expunere       |   |  |  |  |

Componenta proiect: "Extinderea accesului la tehnologiile ITC și îmbunătățirea cunoștințelor de utilizare a calculatorului" Program de formare continuă: "Utilizarea calculatorului personal: aplicarea TIC în școală și afaceri"

Ce ați învățat în acest capitol?

- Cum să aplicați efecte de animație obiectelor din diapozitiv.
- Cum să stabiliți un efect de tranziție la trecerea de la un diapozitiv la altul.
- Cum înregistrați un timp pentru fiecare diapozitiv, cât să rămână pe ecran în timpul expunerii.
- Cum să inserați butoane acțiune.
- Cum se lansează o prezentare.

## 5.11. Listarea

În *Microsoft Office PowerPoint 2007* puteți crea și lista *Diapozitive (Slides)*, *Diapozitive imprimate (Handouts)*, *Pagini cu note (Notes page)* și *Vizualizare schiță (Outline)*. Puteți imprima color, în alb și negru, sau în nuanțe de gri.

## 5.11.1. Listarea unei prezentări

#### Stabilirea dimensiunii diapozitivului şi orientarea

**1.** Fila *Proiectare*  $\rightarrow$  grupul *Inițializare pagină*  $\rightarrow$  butonul *Inițializare pagină* (fila *Design*  $\rightarrow$  grupul *Page Setup*  $\rightarrow$  butonul *Page Setup*)

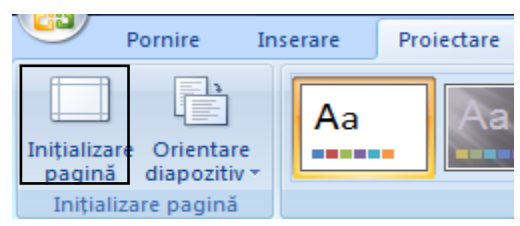

- 2. În caseta de dialog care se deschide, în lista *Diapozitive dimensionate pentru* (*Slides sized for*) alegeți dimensiunea hârtiei de listare.
- **3.** Pentru a stabili orientarea diapozitivelor în pagină, alegeți în zona *Orientare* (Orientation), *Tip vedere* (*Landscape*) sau *Tip portret* (*Portrait*).

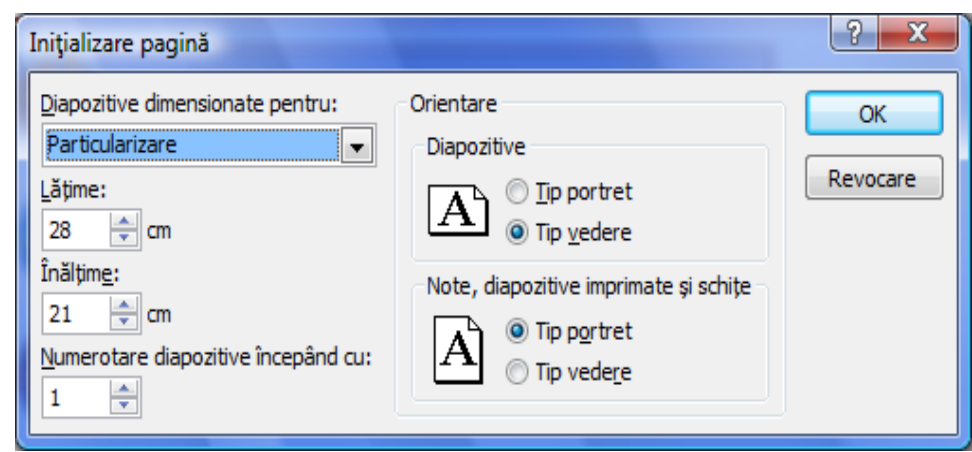

Componenta proiect: "Extinderea accesului la tehnologiile ITC și îmbunătățirea cunoștințelor de utilizare a calculatorului" Program de formare continuă: "Utilizarea calculatorului personal: aplicarea TIC în școală și afaceri" Suport de curs pentru Modulul: "Bazele utilizării aplicațiilor pentru prezentări electronice; aplicația POWERPOINT din Microsoft Office"

## Listarea diapozitivelor Metoda 1

Clic pe Buton Office → Imprimare → Examinare înaintea imprimării (Office Button → Print → Print Preview), se deschide o fereastră de examinare a prezentării și în care se pot face diverse setări.

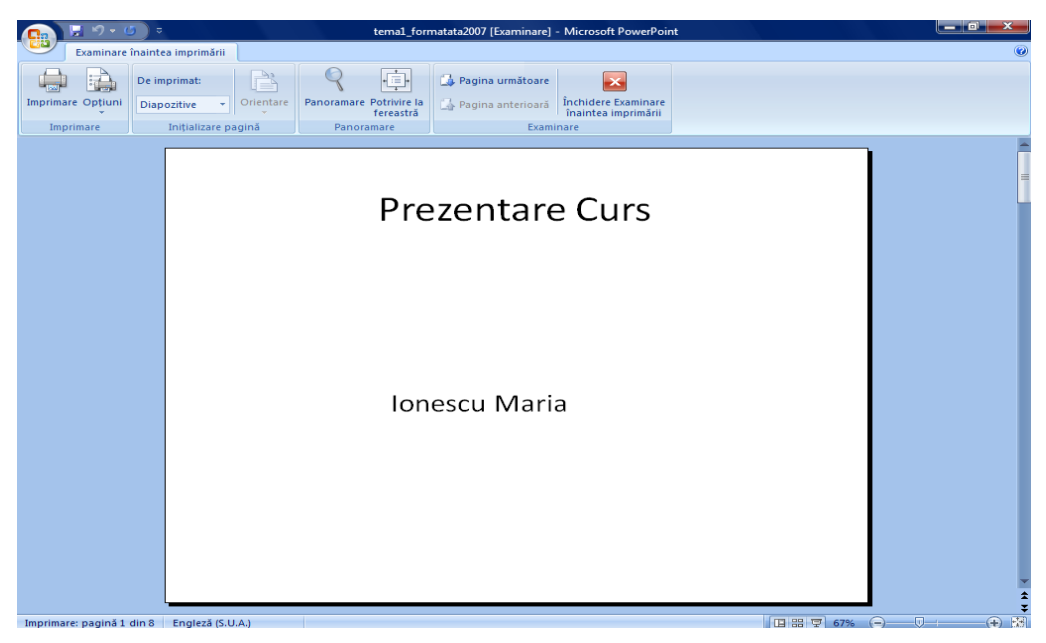

- 2. Examinați informația din diapozitivele prezentării dacă este conformă cu ceea ce v-ați propus să realizați
- **3.** Fila *Examinare înaintea imprimării*  $\rightarrow$  grupul *Inițializare pagină*  $\rightarrow$  în lista *De imprimat*  $\rightarrow$  selectați *Diapozitive* (fila *Print Preview*  $\rightarrow$  *Page Setup*  $\rightarrow$  *Print What*  $\rightarrow$  *Slides*).
- 4. În grupul *Imprimare*  $\rightarrow$  clic *Imprimare* (grupul *Print* $\rightarrow$ *Print*), se deschide caseta de dialog următoare:

| Imprimare                                                                                                    |                                                                                                    | ? 🗙                          |
|----------------------------------------------------------------------------------------------------|----------------------------------------------------------------------------------------------------|------------------------------|
| Imprimantă                                                                                                    |                                                                                                    |                              |
| <u>N</u> ume:                                                                                                 | nicrosoft XPS Document Writer                                                                                            | . <u>P</u> roprietăți        |
| Stare:<br>Tip:                                                                                                | Inactivă<br>Microsoft XPS Document Writer<br>VPSPort                                                                     | Găsire imprimantă            |
| Comentariu:                                                                                                   | AFSFOIL                                                                                                    | Imprimare în <u>f</u> ișier  |
| Zonă de impri                                                                                                 | imat                                                                                                    | Соріі                        |
| <ul> <li><u>I</u>oate</li> <li><u>E</u>xpunere</li> <li><u>Diapozitiva</u></li> <li>Introduceți na</li> </ul> | Diapozitiv gurent Selecția     particularizată:      re:      umerele și/sau zonele diapozitivelor. De exemplu, 1;3;5-12 | Număr de copii:              |
| De imprim <u>a</u> t:                                                                                         | Diapozitive imprimate                                                                                                    |                              |
| Color/tonuri de<br>Culoare                                                                                    | gri:Ordine: @ Orizontal ♡ ⊻ertical 56                                                                                    |                              |
|                                                                                                    | Scalare pentr <u>u</u> a se potrivi pe hârtie                                                                            | nprimare diapozitive ascunse |
|                                                                                                    | Diap <u>o</u> zitive cadru                                                                                               | alitate înalt <u>ă</u>       |
| E <u>x</u> aminare                                                                                            | Imprimare comentarii și marcaje cu cerneală<br>]                                                                         | OK Revocare                  |

5. Specificați numele imprimantei la care urmează să imprimați prezentarea

Componenta proiect: "Extinderea accesului la tehnologiile ITC și îmbunătățirea cunoștințelor de utilizare a calculatorului" Program de formare continuă: "Utilizarea calculatorului personal: aplicarea TIC în școală și afaceri" Suport de curs pentru Modulul: "Bazele utilizării aplicațiilor pentru prezentări electronice; aplicația POWERPOINT din Microsoft Office " Pag. 55

- 6. În secțiunea *Zonă de imprimat* (*Print range*), alegeți opțiunea *Toate* (*All*) dacă vreți să listați toate paginile prezentării, *Diapozitiv curent* (*Current slide*) listați diapozitivul curent, *Selecția* (*Selecțio*) listați selecția efectuată.
- 7. Alegeți *Număr de copii* (*Number of Copies*), mai mare decât 1 dacă doriți mai multe copii ale prezentării.
- 8. Clic pe butonul **OK**, lansăm listarea prezentării.

## Metoda 2

- **1.** Clic pe **Buton Office**  $\rightarrow$  **Imprimare**(Office Button  $\rightarrow$  Print)
- 2. Se deschide caseta de dialog *Imprimare* (*Print*)
- **3.** Se urmează pașii 5,6,7,8 de la metoda **1**, formatul prezentării de listat se stabilește în lista *De imprimat:* (*Print what:*), exemplu implicit *Diapozitive* (*Slides*).

## 5.11.2. Listare Diapozitive imprimate, Pagini de note, Vizualizare Schiță

Puteți lista prezentarea în câteva moduri. *Microsoft Office PowerPoint 2007* deschide implicit vederea *Normal* și listează implicit diapozitivele prezentării. Pot fi listate, de asemenea *Diapozitive imprimate* (*Handouts*) – pagini cu mai multe diapozitive pe pagină, ce se oferă auditoriului, *Pagini de note* (*Notes*) – conținutul diapozitivelor însoțite de note ce documentează fiecare diapozitiv și *Vizualizare schiță* (*Outline*) – care conține numai textul din casete substituenți de tip text.

Astfel că, pentru a lista *Diapozitive imprimate*, sau *Pagini de note*, sau *Vizualizare schiță* urmați pașii:

- **1.** Lansați din **Buton Office**  $\rightarrow$  **Imprimare**  $\rightarrow$  **Examinare înaintea imprimării** (Office Button  $\rightarrow$  Print  $\rightarrow$  Print Preview)
- 2. Alegeți ce vreți să examinați, respectiv să listați în grupul *Inițializare pagină* → în lista *De imprimat* → *Diapozitive imprimate*, sau *Pagini de note*, sau *Vizualizare schiță* (grupul *Print Preview* → *Page Setup* → *Print What* → *Handouts sau Notes sau Outline*)
- **3.** Lansați grupul *Imprimare*  $\rightarrow$  *Imprimare*  $\rightarrow$  *OK* (*Print*  $\rightarrow$  *Print*  $\rightarrow$  *OK*). Sau
- **1.** Lansați din **Buton Office**  $\rightarrow$  **Imprimare** (Office Button  $\rightarrow$  Print)
- În caseta de dialog Imprimare (Print), în lista Zonă de imprimat (Print What), selectați ce anume doriți să listați: Diapozitive imprimate, sau Pagini de note, sau Vizualizare schiță (Handouts sau Notes sau Outline)
- **3.** Clic *OK*.

## Ce ați învățat în acest capitol?

- Cum să listați o prezentare.
- Cum listați prezentarea în format Diapozitive imprimate, Pagini de note, Vizualizare schiță.

Componenta proiect: "Extinderea accesului la tehnologiile ITC și îmbunătățirea cunoștințelor de utilizare a calculatorului" Program de formare continuă: "Utilizarea calculatorului personal: aplicarea TIC în școală și afaceri"

## 5.12. Realizarea unei aplicații practice

#### Propunere temă practică

- 1. Creați o prezentare formată din 8 diapozitive cu subiectul prezentare curs.
- 2. Primul diapozitiv să conțină titlul prezentării și numele realizatorului.
- 3. Al doilea diapozitiv să conțină lista modulelor cursului într-o ilustrație SmartArt.
- **4.** Următoarele diapozitive să prezinte modulele Word, Excel, PowerPoint (prin text și imagini grafice sugestive).
- 5. Următorul diapozitiv să conțină un tabel cu numărul de ore alocat fiecărui modul și diagrama corespunzătoare acestuia.
- 6. Diapozitivul 7 să conțină un text formatat preluat dintr-o document scris cu Word.
- 7. Diapozitivul 8 să conțină un tabel preluat dintr-o temă Excel.
- 8. Formatați conținutul diapozitivelor, aplicați o schemă de culori și efecte de animație prezentării, după care lansați expunerea pe ecranul monitorului.
- 9. Salvați fișierul într-un dosar nou în C:, numit Curs sub numele PrezentareCurs

Prezentarea ar putea arăta astfel, în modul de vizualizate *Slide Sorter*:

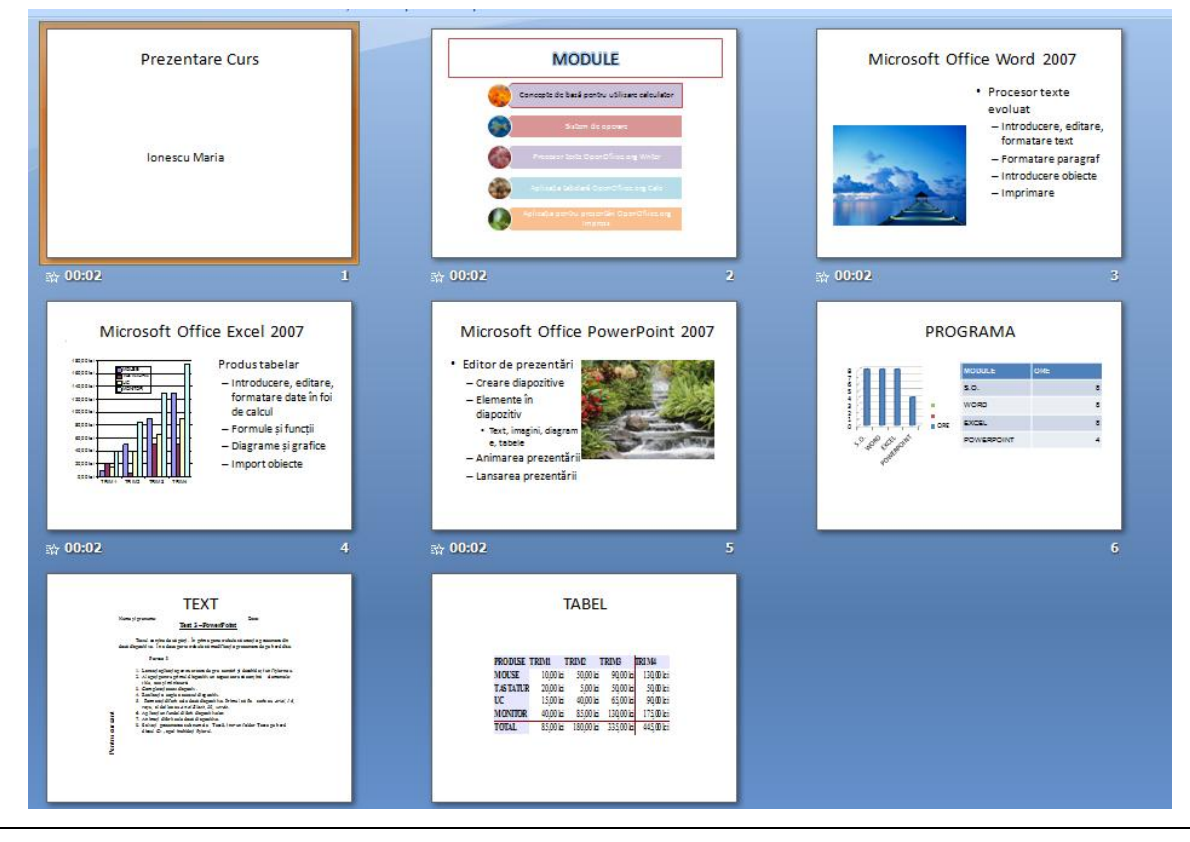

Componenta proiect: "Extinderea accesului la tehnologiile ITC și îmbunătățirea cunoștințelor de utilizare a calculatorului" Program de formare continuă: "Utilizarea calculatorului personal: aplicarea TIC în școală și afaceri" Suport de curs pentru Modulul: "Bazele utilizării aplicațiilor pentru prezentări electronice; aplicația POWERPOINT din Microsoft Office "

Pag. 57